# **Graphics Analyzer**

Version 5.6

**User Guide** 

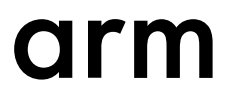

#### **Graphics Analyzer**

#### **User Guide**

Copyright © 2020 Arm Limited or its affiliates. All rights reserved.

#### **Release Information**

#### **Document History**

| Issue   | Date             | Confidentiality  | Change                 |
|---------|------------------|------------------|------------------------|
| 0505-00 | 14 February 2020 | Non-Confidential | New document for v5.5. |
| 0506-00 | 21 August 2020   | Non-Confidential | New document for v5.6. |

#### **Non-Confidential Proprietary Notice**

This document is protected by copyright and other related rights and the practice or implementation of the information contained in this document may be protected by one or more patents or pending patent applications. No part of this document may be reproduced in any form by any means without the express prior written permission of Arm. **No license, express or implied, by estoppel or otherwise to any intellectual property rights is granted by this document unless specifically stated.** 

Your access to the information in this document is conditional upon your acceptance that you will not use or permit others to use the information for the purposes of determining whether implementations infringe any third party patents.

THIS DOCUMENT IS PROVIDED "AS IS". ARM PROVIDES NO REPRESENTATIONS AND NO WARRANTIES, EXPRESS, IMPLIED OR STATUTORY, INCLUDING, WITHOUT LIMITATION, THE IMPLIED WARRANTIES OF MERCHANTABILITY, SATISFACTORY QUALITY, NON-INFRINGEMENT OR FITNESS FOR A PARTICULAR PURPOSE WITH RESPECT TO THE DOCUMENT. For the avoidance of doubt, Arm makes no representation with respect to, and has undertaken no analysis to identify or understand the scope and content of, third party patents, copyrights, trade secrets, or other rights.

This document may include technical inaccuracies or typographical errors.

TO THE EXTENT NOT PROHIBITED BY LAW, IN NO EVENT WILL ARM BE LIABLE FOR ANY DAMAGES, INCLUDING WITHOUT LIMITATION ANY DIRECT, INDIRECT, SPECIAL, INCIDENTAL, PUNITIVE, OR CONSEQUENTIAL DAMAGES, HOWEVER CAUSED AND REGARDLESS OF THE THEORY OF LIABILITY, ARISING OUT OF ANY USE OF THIS DOCUMENT, EVEN IF ARM HAS BEEN ADVISED OF THE POSSIBILITY OF SUCH DAMAGES.

This document consists solely of commercial items. You shall be responsible for ensuring that any use, duplication or disclosure of this document complies fully with any relevant export laws and regulations to assure that this document or any portion thereof is not exported, directly or indirectly, in violation of such export laws. Use of the word "partner" in reference to Arm's customers is not intended to create or refer to any partnership relationship with any other company. Arm may make changes to this document at any time and without notice.

If any of the provisions contained in these terms conflict with any of the provisions of any click through or signed written agreement covering this document with Arm, then the click through or signed written agreement prevails over and supersedes the conflicting provisions of these terms. This document may be translated into other languages for convenience, and you agree that if there is any conflict between the English version of this document and any translation, the terms of the English version of the Agreement shall prevail.

The Arm corporate logo and words marked with <sup>®</sup> or <sup>TM</sup> are registered trademarks or trademarks of Arm Limited (or its subsidiaries) in the US and/or elsewhere. All rights reserved. Other brands and names mentioned in this document may be the trademarks of their respective owners. Please follow Arm's trademark usage guidelines at *http://www.arm.com/company/policies/trademarks*.

Copyright © 2020 Arm Limited (or its affiliates). All rights reserved.

Arm Limited. Company 02557590 registered in England.

110 Fulbourn Road, Cambridge, England CB1 9NJ.

(LES-PRE-20349)

#### **Confidentiality Status**

This document is Non-Confidential. The right to use, copy and disclose this document may be subject to license restrictions in accordance with the terms of the agreement entered into by Arm and the party that Arm delivered this document to.

Unrestricted Access is an Arm internal classification.

#### **Product Status**

The information in this document is Final, that is for a developed product.

#### Web Address

developer.arm.com

## Contents Graphics Analyzer User Guide

|           | Pref  | face                                                       |      |
|-----------|-------|------------------------------------------------------------|------|
|           |       | About this book                                            | 8    |
| Chapter 1 | Intro | oduction                                                   |      |
|           | 1.1   | Installation package                                       | 1-11 |
| Chapter 2 | Befo  | ore you begin                                              |      |
|           | 2.1   | Host system requirements                                   | 2-13 |
|           | 2.2   | Target system requirements                                 | 2-14 |
|           | 2.3   | Prerequisites                                              | 2-15 |
|           | 2.4   | Preparing OpenGL ES applications for Android 9 and earlier | 2-16 |
|           | 2.5   | Preparing non-debuggable applications                      | 2-22 |
|           | 2.6   | Linux                                                      | 2-23 |
|           | 2.7   | Chrome OS                                                  | 2-26 |
|           | 2.8   | webOS                                                      | 2-29 |
|           | 2.9   | Troubleshooting                                            | 2-32 |
| Chapter 3 | Gett  | ting started                                               |      |
|           | 3.1   | Open Graphics Analyzer                                     | 3-34 |
|           | 3.2   | Tracing OpenGL ES Android and Vulkan applications          | 3-35 |
|           | 3.3   | Tracing Linux devices and IP address of target devices     | 3-38 |
|           | 3.4   | Configure tracing assets                                   | 3-41 |
|           | 3.5   | Pause, step frames, and resume                             | 3-42 |
|           | 3.6   | Capturing frame buffer content                             | 3-43 |

|           | 3.7                             | Capturing all frame buffer attachments         |       |  |
|-----------|---------------------------------|------------------------------------------------|-------|--|
| Chapter 4 | Analyzing your trace            |                                                |       |  |
|           | 4.1                             | Analyzing overdraw                             |       |  |
|           | 4.2                             | Analyzing the shader map                       |       |  |
|           | 4.3                             | Overdraw and shader map limitations            |       |  |
|           | 4.4                             | Analyzing the fragment count                   |       |  |
|           | 4.5                             | Frame overrides                                |       |  |
|           | 4.6                             | Debugging an OpenCL application                |       |  |
|           | 4.7                             | Using GPUVerify to validate OpenCL kernels     | 4-56  |  |
|           | 4.8                             | Comparing state between function calls         |       |  |
|           | 4.9                             | Bookmarks                                      |       |  |
|           | 4.10                            | Dealing with VR applications                   |       |  |
|           | 4.11                            | Tracing an application that is already running |       |  |
|           | 4.12                            | Tracing multiple processes                     |       |  |
| Chapter 5 | The                             | Graphics Analyzer interface                    |       |  |
|           | 5.1                             | Perspectives                                   | 5-65  |  |
|           | 5.2                             | Trace view                                     | 5-66  |  |
|           | 5.3                             | Trace Outline view                             | 5-69  |  |
|           | 5.4                             | Timeline view                                  | 5-70  |  |
|           | 5.5                             | Statistics view                                | 5-71  |  |
|           | 5.6                             | Function Call view                             | 5-72  |  |
|           | 5.7                             | Trace Analysis view                            | 5-73  |  |
|           | 5.8                             | Target State view                              | 5-74  |  |
|           | 5.9                             | Buffers view                                   |       |  |
|           | 5.10                            | OpenGL ES Framebuffers view                    | 5-76  |  |
|           | 5.11                            | Vulkan Frame Capture view                      | 5-78  |  |
|           | 5.12                            | Assets view                                    | 5-80  |  |
|           | 5.13                            | Shaders view                                   |       |  |
|           | 5.14                            | Textures view                                  | 5-83  |  |
|           | 5.15                            | Images view                                    | 5-84  |  |
|           | 5.16                            | Vertices view                                  | 5-85  |  |
|           | 5.17                            | Uniforms view                                  | 5-87  |  |
|           | 5.18                            | Automated Trace view                           | 5-88  |  |
|           | 5.19                            | Render Pass Dependencies view                  | 5-91  |  |
|           | 5.20                            | Bookmarks view                                 | 5-93  |  |
|           | 5.21                            | Console view                                   |       |  |
|           | 5.22                            | Scripting view                                 | 5-95  |  |
|           | 5.23                            | Filtering and searching in Graphics Analyzer   | 5-97  |  |
|           | 5.24                            | Host-side headless mode                        | 5-98  |  |
|           | 5.25                            | Target-side headless mode                      | 5-100 |  |
| Chapter 6 | Integration with Arm Streamline |                                                |       |  |
|           | 6.1                             | Installation                                   |       |  |
|           | 6.2                             | Using Streamline annotations                   | 6-108 |  |
| Chapter 7 | Known issues                    |                                                |       |  |
|           | 7.1                             | OpenGL ES extensions                           |       |  |
|           | 7.2                             | Shading language version                       |       |  |
|           | 7.3                             | Shader compiler                                |       |  |
|           |                                 |                                                |       |  |

| 7.4  | API asset coverage                                         |                      |
|------|------------------------------------------------------------|----------------------|
| 7.5  | Memory                                                     |                      |
| 7.6  | Partial support for earlier trace versions                 |                      |
| 7.7  | Graphics Analyzer becomes unresponsive when closed while d | lynamic help is open |
|      |                                                            |                      |
| 7.8  | Issues viewing Khronos reference pages                     |                      |
| 7.9  | Intercepting without using LD_PRELOAD                      |                      |
| 7.10 | Multiple drivers installed on the system                   |                      |
| 7.11 | Application crashes while tracing                          |                      |
| Anal | ytics                                                      |                      |
| A.1  | Analytics information                                      | Аррх-А-123           |
| A.2  | Disable analytics data collection                          | Аррх-А-124           |

## Appendix A

### Preface

This preface introduces the Graphics Analyzer User Guide.

It contains the following:

• *About this book* on page 8.

#### About this book

This book describes how to install and use Graphics Analyzer on a Windows, Linux, or macOS host to examine an application running on an Android or Linux target.

#### Using this book

This book is organized into the following chapters:

#### **Chapter 1 Introduction**

Graphics Analyzer is a tool to help OpenGL ES and Vulkan developers get the best out of their applications through analysis at the API level.

#### Chapter 2 Before you begin

Follow the steps in this section to prepare your applications ready to trace using Graphics Analyzer.

#### **Chapter 3 Getting started**

This chapter describes how to use the host GUI to configure and perform a trace and to capture frame buffer content while capturing a trace. It also describes how to use the capture modes in Graphics Analyzer to capture extra content.

#### Chapter 4 Analyzing your trace

Learn about the different ways you can analyze your trace in more detail.

#### Chapter 5 The Graphics Analyzer interface

This chapter describes the Graphics Analyzer host GUI which provides different views over the captured application trace. The GUI also provides access to headless mode, which enables automated data capture on the target.

#### Chapter 6 Integration with Arm Streamline

The Graphics Analyzer interceptor library generates Streamline annotations and chart information.

#### Chapter 7 Known issues

This chapter describes some known issues in this release of Graphics Analyzer.

#### **Appendix A Analytics**

#### Glossary

The Arm<sup>®</sup> Glossary is a list of terms used in Arm documentation, together with definitions for those terms. The Arm Glossary does not contain terms that are industry standard unless the Arm meaning differs from the generally accepted meaning.

See the Arm® Glossary for more information.

#### **Typographic conventions**

#### italic

Introduces special terminology, denotes cross-references, and citations.

#### bold

Highlights interface elements, such as menu names. Denotes signal names. Also used for terms in descriptive lists, where appropriate.

#### monospace

Denotes text that you can enter at the keyboard, such as commands, file and program names, and source code.

#### <u>mono</u>space

Denotes a permitted abbreviation for a command or option. You can enter the underlined text instead of the full command or option name.

#### monospace italic

Denotes arguments to monospace text where the argument is to be replaced by a specific value.

#### monospace bold

Denotes language keywords when used outside example code.

<and>

Encloses replaceable terms for assembler syntax where they appear in code or code fragments. For example:

MRC p15, 0, <Rd>, <CRn>, <CRm>, <Opcode\_2>

#### SMALL CAPITALS

Used in body text for a few terms that have specific technical meanings, that are defined in the *Arm*<sup>®</sup> *Glossary*. For example, IMPLEMENTATION DEFINED, IMPLEMENTATION SPECIFIC, UNKNOWN, and UNPREDICTABLE.

#### Feedback

#### Feedback on this product

If you have any comments or suggestions about this product, contact your supplier and give:

- The product name.
- The product revision or version.
- An explanation with as much information as you can provide. Include symptoms and diagnostic procedures if appropriate.

#### Feedback on content

If you have comments on content then send an e-mail to errata@arm.com. Give:

- The title *Graphics Analyzer User Guide*.
- The number 101545 0506 00 en.
- If applicable, the page number(s) to which your comments refer.
- A concise explanation of your comments.

Arm also welcomes general suggestions for additions and improvements.

\_\_\_\_\_ Note \_\_\_\_

Arm tests the PDF only in Adobe Acrobat and Acrobat Reader, and cannot guarantee the quality of the represented document when used with any other PDF reader.

#### Other information

- Arm<sup>®</sup> Developer.
- Arm<sup>®</sup> Information Center.
- Arm<sup>®</sup> Technical Support Knowledge Articles.
- Technical Support.
- Arm<sup>®</sup> Glossary.

### Chapter 1 Introduction

Graphics Analyzer is a tool to help OpenGL ES and Vulkan developers get the best out of their applications through analysis at the API level.

The tool allows you to observe API call arguments and return values, and interact with a running target application to investigate the effect of individual API calls. It highlights attempted misuse of the API, and gives recommendations for improvements.

For help and support from Arm and fellow developers, visit the Arm Graphics and Gaming Community.

It contains the following section:

• *1.1 Installation package* on page 1-11.

#### 1.1 Installation package

Graphics Analyzer is available for the Arm Mobile Studio or the Arm Development Studio product suites. The installation package contains everything that you need to start investigating GPU applications.

Download *Arm Mobile Studio* or *Arm Development Studio*, depending on the package appropriate to your platform. Graphics Analyzer is available for Windows, Linux, and macOS.

The installation package contains three main components:

- The GUI application
- The target interceptor components
- Sample traces.

After you have installed Graphics Analyzer, the extracted directory hierarchy on the host contains a target directory with the following subdirectories:

#### Arm Mobile Studio users

#### android/arm/

Contains daemon and Graphics Analyzer interceptor for Android-based Armv8 (64-bit) and Armv7 (32-bit) target devices.

#### android/intel/

Contains daemon and Graphics Analyzer interceptor for Android-based x86-64 (64-bit) and x86 (32-bit) target devices.

----- Note -----

For OpenGL ES Android 9 and earlier, you must manually add the libraries to your Android application. See *2.4 Preparing OpenGL ES applications for Android 9 and earlier* on page 2-16 for details.

#### Arm Development Studio users

#### linux/soft\_float/

Contains daemon and Graphics Analyzer interceptor for Linux-based Armv7 or Armv8 (32-bit) target devices.

#### linux/hard\_float/

Contains daemon and Graphics Analyzer interceptor for Linux-based Armv7 or Armv8 (32-bit) hard-float target devices.

#### linux/arm64/

Contains daemon and Graphics Analyzer interceptor for Linux-based Armv8 (64-bit) target devices.

#### Licenses

Some Graphics Analyzer features require a valid license, for instance to trace a Linux target system that is not Android-based. Refer to the relevant studio documentation for information about what each license includes:

- Arm Mobile Studio Editions.
- Arm Development Studio Editions.

For instructions on adding your license, see:

- Licensing Arm Mobile Studio.
- Licensing Arm Development Studio.

### Chapter 2 Before you begin

Follow the steps in this section to prepare your applications ready to trace using Graphics Analyzer.

It contains the following sections:

- 2.1 Host system requirements on page 2-13.
- 2.2 Target system requirements on page 2-14.
- 2.3 Prerequisites on page 2-15.
- 2.4 Preparing OpenGL ES applications for Android 9 and earlier on page 2-16.
- 2.5 Preparing non-debuggable applications on page 2-22.
- 2.6 Linux on page 2-23.
- 2.7 Chrome OS on page 2-26.
- *2.8 webOS* on page 2-29.
- 2.9 Troubleshooting on page 2-32.

#### 2.1 Host system requirements

Ensure that your host meets these requirements for running Graphics Analyzer:

- It can connect to the target using TCP/IP, for online analysis, and has port 5002 open.
- At least 8GB of system RAM is available. Arm recommends that you have at least 12GB of RAM available.

This section contains the following subsections:

- 2.1.1 Increase the available memory on page 2-13.
- 2.1.2 Temporary storage on page 2-13.

#### 2.1.1 Increase the available memory

To increase the maximum trace size that Graphics Analyzer can accommodate, increase the amount of memory that is available to the application.

#### Procedure

- 1. Open <install\_directory>/gui/aga.ini with a text editor.
- 2. Find the Java Virtual Machine (JVM) argument starting with -Xmx.
  - The number that follows the argument defines the maximum amount of memory that the application claims when running, with a trailing m for megabytes or g for gigabytes.
- 3. Increase this number with a multiple of four that matches the capabilities of your system. Ensure that your modifications follow the same format for the argument, that is no spaces and a trailing lowercase m, or g.

#### 2.1.2 Temporary storage

Depending on the complexity of the application being traced, Graphics Analyzer can require a large amount of temporary disk storage.

By default, the system temporary storage directory is used. If there is not enough free space available in this directory, Graphics Analyzer displays a warning and stops caching data to the directory, increasing memory usage.

Change the temporary storage directory by clicking **Edit** > **Preferences** and selecting an existing directory for the **Custom temporary storage directory** field.

#### 2.2 Target system requirements

Graphics Analyzer supports tracing on specific Khronos Group APIs.

For Android 7 and above:

- Vulkan 1.0-1.2
- OpenGL ES 2.0, 3.0, 3.1, or 3.2

– Note –

A list of the recommended Android devices that support Graphics Analyzer is available from the Arm Mobile Studio *Supported Devices* page on Developer.

For platforms other than Android:

• OpenCL 1.0, 1.1, and 1.2

### 2.3 Prerequisites

To run Graphics Analyzer on an unrooted Android target device, ensure that the host and target are configured correctly.

#### Configure your host

- Install the *Android Debug Bridge (ADB)* on the host machine. The adb is available with the *Android Software Development Kit (SDK)*.
- Edit the PATH environment variable on the host machine to include the path to the Android SDK platform tools directory.
- Your host machine must be able to use TCP/IP on port 5002 to communicate with the target device.
- The application that you want to trace must be debuggable.
- To modify the application that you want to analyze, you must have access to the source code.

#### Configure your device

- Enable *Developer Mode*, then enable USB debugging on the target device, by selecting **Settings** > **Developer options**.
- If **Device Manager** does not find your device, test the adb connection. Connect the target device to your host machine, then run the adb devices command in a terminal window. If the adb connection is good, you will see the ID of your device with no permission errors, and you can run adb shell without issues. See the *Android Studio User Guide* for more information.
- Make sure that port 5002 is available to allow TCP/IP communication between the target device and the host machine.
- The Android device must be running Android 7.0 or above.

#### 2.4 Preparing OpenGL ES applications for Android 9 and earlier

Graphics Analyzer uses two target components, an interceptor library and a daemon application, that interact to collect and transmit trace information from your application to the GUI on the host. For OpenGL ES applications running on Android 9, you must manually install these components.

— Note —

If you are running OpenGL ES Android 10 or Vulkan, then you can use the **Device Manager** to connect your device and start tracing your application with no setup required. See *3.2 Tracing OpenGL ES Android and Vulkan applications* on page 3-35 instead.

Follow the instructions in this chapter to set up your OpenGL ES Android 9 application for tracing.

This section contains the following subsections:

- 2.4.1 Preparing your application on page 2-16.
- 2.4.2 Building an OpenGL ES Unity application on page 2-17.
- 2.4.3 Building an OpenGL ES Unreal Engine application on page 2-21.

#### 2.4.1 Preparing your application

For devices running Android 9 or earlier, you must package the interceptor library so that Graphics Analyzer can collect information for the API calls made by the application.

\_\_\_\_\_ Note \_\_\_\_\_

If you are building your application with the Unity or Unreal engine, use the following instructions instead:

- 2.4.2 Building an OpenGL ES Unity application on page 2-17
- 2.4.3 Building an OpenGL ES Unreal Engine application on page 2-21

#### Prerequisites

Ensure that your build is debuggable in its Android manifest.

#### Procedure

1. Add the following code to the build.gradle file for your module:

```
android {
    sourceSets {
        main {
            jniLibs.srcDirs += ['<install_directory>/target/android/arm/unrooted/']
        }
    }
}
```

This code adds the Graphics Analyzer unrooted library folder to the list of locations that the Android build system searches for native libraries.

2. In the AndroidManifest.xml for your application, add the following attribute to the <activity> element, if it is not already present:

android:debuggable="true"

Because the interceptor for unrooted devices is only available for the armeabi-v7a and arm64-v8a ABIs, you must also specify an appropriate value for abiFilters in the build.gradle for your module. For example, to target both Armv7 and Armv8, use the following code:

```
android {
    defaultConfig {
        ndk {
            abiFilters 'armeabi-v7a', 'arm64-v8a'
        }
}
```

} }

For more information about Android ABIs, see https://developer.android.com/ndk/guides/abis.html.

- 3. To ensure your project loads Graphics Analyzer, you must add some code to the beginning of the main Activity class in your project. Use the instructions for the type of application you are running:
  - If your application uses Java components, add the following code:

```
static
{
   try
   {
     System.loadLibrary("AGA");
   }
   catch (UnsatisfiedLinkError e)
   {
     // Feel free to remove this log message.
     Log.e("[ GA ]", "GA not loaded: " + e.getMessage());
     Log.d("[ GA ]", Log.getStackTraceString(e));
   }
}
```

- If your application is C or C++-only, you must add a small Java component to it:
  - 1. Create an Activity class that extends android.app.NativeActivity. Include the Java code that is given above.
  - 2. Open your AndroidManifest.xml.
  - 3. Locate the <activity> element and reference the new Activity as the android:name attribute.
  - 4. Locate the <application> element and check that the android:hasCode attribute is true. If this attribute is false, the new Java files are excluded from the APK.

#### **Next Steps**

Recompile the application and install it on your Android device.

#### 2.4.2 Building an OpenGL ES Unity application

To enable Graphics Analyzer to trace your application, add the Arm interceptor library to your Unity project. Unity detects the presence of the interceptor library and automatically loads it when you build the application.

The library libMGD.so is provided in your studio package:

<install\_directory>/graphics\_analyzer/target/android/arm/unrooted/

Two versions of the library are provided:

- For 64-bit applications, use the library file that is located in the arm64-v8a directory.
- For 32-bit applications, use the library file that is located in the armeabi-v7a directory.

\_\_\_\_\_ Note \_\_\_\_\_

You can package one or both interceptor libraries depending on the requirements of your application.

To add the library to Unity and set the player and build settings to use it, follow these steps. For more detailed instructions, see *Arm guide for Unity developers*.

#### Prerequisites

Check that you are using the Unity recommended Android SDK and Android NDK versions in the Unity editor.

- On Windows and Linux, select Edit > Preferences > External Tools.
- On macOS, select Unity > Preferences > External Tools.

If the checkboxes are selected, they are installed. Otherwise, you can add them as modules. See *https://docs.unity3d.com/Manual/android-sdksetup.html* for more information.

#### Procedure

1. Copy the required interceptor library file libMGD.so into your Unity project, in the Assets/ Plugins/Android/ directory. Create this directory if it does not exist.

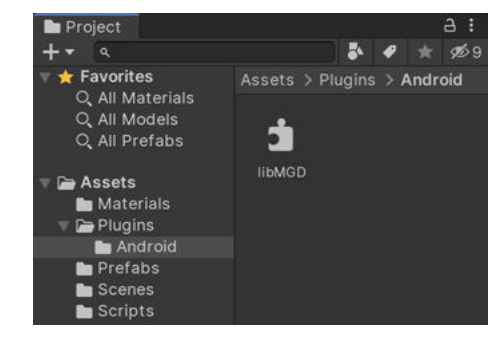

If you are packaging both interceptor libraries:

- 1. Create two directories in the Assets/Plugins/ directory. For example, armv7 and armv8.
- 2. Create the Android directory within each of these directories.
- 3. Copy each libMGD.so file into the appropriate Android directory.

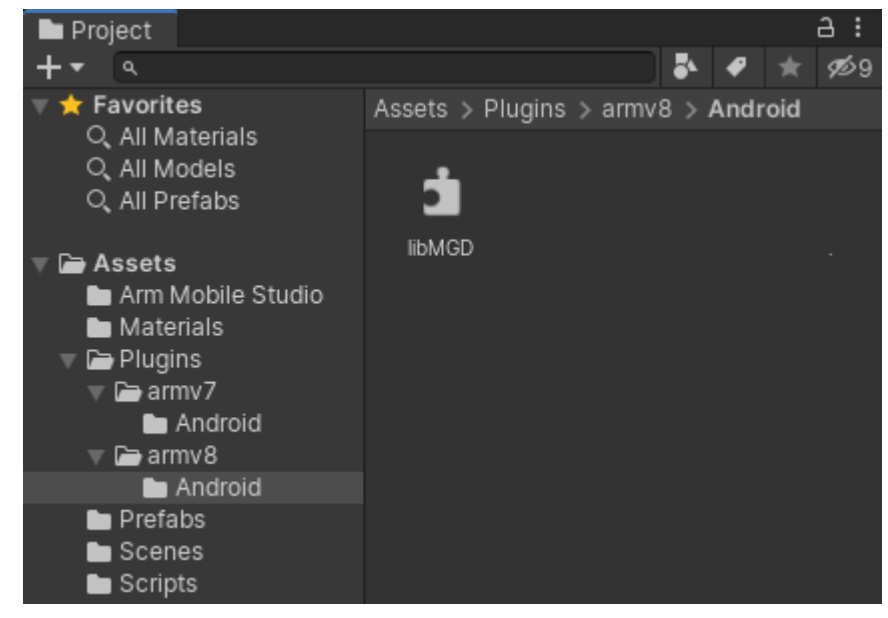

- 2. In Unity, select the library in the **Project** window, and set the following attributes in the **Inspector**:
  - 1. Under Select platforms for plugin, select Android.
  - 2. Under **Platform settings**, set the CPU architecture to **ARM64** for 64-bit applications, or **ARMv7** for 32-bit applications.

| Inspector     |                                                                                                    | а:          |
|---------------|----------------------------------------------------------------------------------------------------|-------------|
| 🛃 libMGD      | Import Settings                                                                                                | 0           |
| -             |                                                                                                    | Open        |
| Select platfo | orms for plugin                                                                                                |             |
| Any Platform  | m 📃                                                                                                    |             |
| Include Plat  | forms                                                                                                    |             |
| Editor        |                                                                                                    |             |
| Standalone    |                                                                                                    |             |
| ios           |                                                                                                    |             |
| Android       | ~                                                                                                    |             |
| Platform set  | itings<br>🖷                                                                                                    |             |
| CPU           | ARM64                                                                                                    | •)          |
| Plugin load s | settings<br>rtup                                                                                               |             |
|               | Re                                                                                                    | evert Apply |
| Information   |                                                                                                    | 2           |
| Path          | Assets/Plugins/Android                                                                                         | d/libMGD.so |
| Type          | The second second second second second second second second second second second second second second second s |             |

- 3. Select File > Build Settings and select Player Settings.
- 4. Under Identification, set Target API Level to the required Android version.

By default, **Target API Level** is set to the latest version of the Android SDK tools that you have installed. If you change to a lower API level, ensure that you have the SDK tools for that version installed. Be aware that if you want to build for a higher API version later, you must change this setting accordingly.

- 5. Under Configuration, set the following options.
  - To build a 64-bit application:

- Note -

- 1. Set the scripting backend in Unity to work with 64-bit targets. Set **Scripting Backend** to **IL2CPP**. For more information about IL2CPP, refer to the Unity documentation.
- 2. Under Target Architectures, select ARM64.

| 🌣 Project Settings     |                                       |                                     | E 🔵 🥥 E |
|------------------------|---------------------------------------|-------------------------------------|---------|
|                        |                                       | ۹.                                  |         |
| Audio<br>Editor        | Player                                | _                                   | 0 ≠ ≎   |
| Graphics               | Identification                        |                                     |         |
| Input Manager          | Package Name                          | com.Arm.GDCDemo                     |         |
| Physics                | Version*                              | 0.1                                 |         |
| Physics 2D             | Bundle Version Code                   | 1                                   |         |
| Player                 | Minimum API Level                     | Android 4.4 'KitKat' (API level 19) |         |
| Preset Manager         | Target API Level                      | Automatic (highest installed)       |         |
| Script Execution Order | Configuration                         |                                     |         |
| Tags and Layers        | Scripting Backend                     | IL2CPP                              |         |
| TextMesh Pro           | Api Compatibility Level*              | .NET Standard 2.0                   |         |
| VEX                    | C++ Compiler Configuration            | Release                             |         |
| XR Plugin Management   | Use incremental GC                    |                                     |         |
|                        | Mute Other Audio Sources*             |                                     |         |
|                        | Target Architectures                  |                                     |         |
|                        | ARMv7                                 |                                     |         |
|                        | ARM64                                 | 2                                   |         |
|                        | Split APKs by target architecture (E) | xperim                              |         |
|                        | Install Location                      | Prefer External                     |         |
|                        | Internet Access                       | Auto                                |         |
|                        | Write Permission                      | Internal                            |         |
|                        | Filter Touches When Obscured          |                                     |         |
|                        | Sustained Performance Mode            |                                     |         |
|                        | Low Accuracy Location                 |                                     |         |
|                        | Android TV Compatibility              |                                     |         |
|                        |                                       |                                     |         |
|                        |                                       |                                     |         |
|                        | Scripting Define Symbols              |                                     |         |

- To build a 32-bit application:
  - 1. Leave the Scripting Backend at its default setting, Mono.
  - 2. Under Target Architectures, select ARM7.
- 6. Close the **Player Settings**. In the **Build Settings**, select the **Development Build** checkbox. This option ensures that your application is marked as debuggable in the Android application manifest.

| ițți Android                  |                |               |         |               |            |
|-------------------------------|----------------|---------------|---------|---------------|------------|
| Texture Compression           | Don't override |               |         |               | -          |
| ETC2 fallback                 | 32-bit         |               |         |               | -          |
| Export Project                |                |               |         |               |            |
| Symlink Sources               |                |               |         |               |            |
| Build App Bundle (Google Play |                |               |         |               |            |
| Create symbols.zip            |                |               |         |               |            |
| Run Device                    | Samsung SM A5  | 05FN (R58M823 | FKNK)   | •             | Refresh    |
| Development Build             | <b>~</b>       |               |         |               |            |
| Autoconnect Profiler          |                |               |         |               |            |
| Deep Profiling Support        |                |               |         |               |            |
| Script Debugging              |                |               |         |               |            |
| Scripts Only Build            |                | Patch         |         | Patch And R   |            |
| Compression Method            | LZ4            |               |         |               | •          |
|                               |                |               | Learn a | about Unity C | loud Build |
|                               |                |               | Build   | Build A       | And Run    |

7. Select **Build and Run** to build your APK and install it on your device in one step. Alternatively, select **Build** to build the APK and then install it on your device using adb:

adb install -r YourApplication.apk

#### **Next Steps**

To trace the Unity application, follow the instructions in 3.2 Tracing OpenGL ES Android and Vulkan applications on page 3-35.

#### 2.4.3 Building an OpenGL ES Unreal Engine application

You can install and use the Graphics Analyzer with help from Unreal Engine on an unrooted Android device.

In version 4.15 and later, Unreal Engine supports packaging the Graphics Analyzer interceptor into your application from the package settings. You can read a detailed set of instructions with screenshots on the *Arm Community website*.

\_\_\_\_\_ Note —

The instructions refer to Mali<sup>™</sup> Graphics Debugger but they apply to Graphics Analyzer.

The following list is a summary of the instructions:

#### Procedure

- 1. Open your Unreal Engine project.
- 2. Open the Project Settings window.
- 3. From the left menu, select the Android option, then Platforms, then select Mali Graphics Debugger in the Graphic Debuggerlist.
- 4. Enter the path to your Graphics Analyzer installation.

#### **Next Steps**

After the Unreal Engine application has installed, follow the instructions in *3.2 Tracing OpenGL ES Android and Vulkan applications* on page 3-35 to connect to the device and trace the application.

#### 2.5 Preparing non-debuggable applications

To trace non-debuggable applications, you must install a Vulkan or OpenGL ES layer driver, manually install and configure aga-daemon to collate information from different traced applications, then use the **Device Manager** to connect to your device.

These instructions are applicable to Vulkan and OpenGL ES Android 10 applications only. Tracing of non-debuggable applications on older Android versions is not supported.

– Note –

Loading layer drivers into non-debuggable applications is only possible using Android eng or userdebug builds of the operating system. It is not possible in release builds of the operating system.

#### Procedure

- 1. Install the layer driver appropriate to which API you are using:
  - To allow Vulkan applications to be traced using the Vulkan API layers system, you must install the interceptor as a global Vulkan layer on their device. See *Install Vulkan validation layers on Android* for more information.
  - To allow OpenGL ES applications to be traced, you must install the interceptor as a global OpenGL ES layer. See *Install OpenGL ES layers on Android*.
- 2. Open a shell on your host machine.
- 3. Navigate to the Graphics Analyzer installation directory.
- 4. Copy the daemon to your target device.
  - If your device is Arm-based, use this command:

adb push target/android/arm/aga-daemon /data/local/tmp

• If you are using an x86-based device, use this command:

adb push target/android/intel/aga-daemon /data/local/tmp

5. Open a shell on your target device as the super user by running:

adb shell su

6. Install the daemon on the device, and grant appropriate permissions:

cp /sdcard/aga-daemon /data/local/tmp/aga-daemon chmod 777 /system/bin/aga-daemon

7. Enter the following commands on the host machine:

adb forward tcp:5002 tcp:5002 adb shell aga-daemon

#### **Next Steps**

Open Graphics Analyzer and the **Device Manager**, then open the **Linux/IP** tab to connect to the default IP address 127.0.0.1 and port 5002. See *3.2 Tracing OpenGL ES Android and Vulkan applications* on page 3-35 for more information.

#### 2.6 Linux

Follow these instructions for installing and using Graphics Analyzer on a Linux target.

\_\_\_\_\_ Note \_\_\_\_\_

Linux support requires a valid license.

This section contains the following subsections:

- 2.6.1 Prerequisites on page 2-23.
- 2.6.2 Install Graphics Analyzer on a Linux target on page 2-23.
- 2.6.3 Connect the host and the target on page 2-24.
- 2.6.4 Trace an OpenGL ES, EGL, or OpenCL application on page 2-24.
- 2.6.5 Trace a Vulkan application on page 2-24.
- 2.6.6 Uninstall Graphics Analyzer on page 2-25.

#### 2.6.1 Prerequisites

To run Graphics Analyzer on a Linux target, ensure that the target has the following:

- A running OpenGL ES, EGL, OpenCL, or Vulkan application.
- A network connection to a host running the Graphics Analyzer GUI.
- The target must permit TCP/IP communication on port 5002.

#### 2.6.2 Install Graphics Analyzer on a Linux target

To install Graphics Analyzer on a Linux target, take the following steps.

1. Navigate to <install\_directory>/target/linux and then to the soft\_float, hard\_float, or arm64 directory, according to the configuration of your system.

Inside each of these directories, there are the following files:

- libinterceptor.so
- aga-daemon

----- Note ------

- The Linux interceptor supports Armv7, Armv8, Intel 32-bit, and Intel 64-bit target architectures.
- Make sure that you use the correct libraries for your target architecture. If you are running on Armv7, you must use either the soft float libraries or the hard float libraries, depending on the requirements of your system.
- If you are running on Armv8 (64-bit) and intend to trace a 64-bit application, you must use the Armv8 libraries.
- If you are running on Armv8 but intend to trace a 32-bit application, you must use the appropriate Armv7 libraries.
- You can use the 64-bit build of the daemon when tracing both 64-bit and 32-bit applications.
- 2. Install the daemon by copying aga-daemon to anywhere on your target device, and setting the execute permission bit on the file. You can set the execute permission bit by running the following command from inside the directory that you copied aga-daemon into:

chmod +x aga-daemon

- 3. Install the OpenGL ES, EGL, and OpenCL interceptor by copying libinterceptor.so to anywhere on your target device.
- 4. Install the Vulkan layer:

a. The Graphics Analyzer interceptor doubles as a Vulkan layer. To use it in this way, copy libinterceptor.so to anywhere on your target device, and rename it to libVkLayerAGA.so.

Graphics Analyzer supports tracing Vulkan applications on all Linux targets except for Arm soft-float.

b. <install\_directory>/target/linux contains the VK\_LAYER\_ARM\_AGA.json manifest file. Copy this file into the same directory as libVkLayerAGA.so.

If the application does not query or request them, loading layers and extensions might be expensive and unnecessary. Manifests allow the Vulkan loader to identify the names and attributes of layers and extensions without needing to load them.

#### 2.6.3 Connect the host and the target

To connect Graphics Analyzer on your host device to the target device you want to trace, the daemon application must be running on the target device.

1. To start the daemon, open a terminal, navigate to the directory you copied aga-daemon into on your target, and run:

./aga-daemon

The daemon can handle multiple applications starting and stopping. Only close it when you have finished tracing all the applications.

- Connect to aga-daemon running on the device using the Device Manager. If the Device Manager detects a running instance of aga-daemon on the local network, it gives you the option to connect to it. Otherwise, you can use the Device Manager to directly connect to the IP address of the device. See 3.3 Tracing Linux devices and IP address of target devices on page 3-38 for more information.
- 3. Start the application that you want to trace by following the instructions in 2.6.4 Trace an OpenGL ES, EGL, or OpenCL application on page 2-24, or in 2.6.5 Trace a Vulkan application on page 2-24.

#### 2.6.4 Trace an OpenGL ES, EGL, or OpenCL application

– Note -

Note

To trace an OpenGL ES, EGL, or OpenCL application, the system must preload the libinterceptor.so library that you copied onto your target.

To preload the library, define the LD\_PRELOAD environment variable to point at this library. For example:

LD\_PRELOAD=/path/to/intercept/libinterceptor.so ./your\_app

If you are unable to use LD\_PRELOAD on your system, see 7.9 *Intercepting without using LD\_PRELOAD* on page 7-119 for an alternative method.

If you have more than one version of your graphics driver on your system and are having issues, see 7.10 *Multiple drivers installed on the system* on page 7-120 for more information.

#### 2.6.5 Trace a Vulkan application

To trace your Vulkan application, you must tell the Vulkan loader the location of the Graphics Analyzer layer and manifest that you copied onto your target. You must also tell it the name of the Graphics Analyzer layer to load as both an instance and a device layer.

For example:

```
VK_LAYER_PATH=/path/to/aga/layer/ VK_INSTANCE_LAYERS=VK_LAYER_ARM_AGA
VK_DEVICE_LAYERS=VK_LAYER_ARM_AGA ./your_vulkan_app
```

— Note –

The concept of *device layers* has been deprecated. However, some older drivers might still require the VK\_DEVICE\_LAYERS environment variable to be set to allow Graphics Analyzer to trace all Vulkan function calls in the application.

#### 2.6.6 Uninstall Graphics Analyzer

To uninstall Graphics Analyzer, remove the files that were copied onto the target platform.

#### 2.7 Chrome OS

Follow these instructions for using Graphics Analyzer to trace an application running on a Chrome OS device.

This section contains the following subsections:

- 2.7.1 Prerequisites on page 2-26.
- 2.7.2 Trace an Android application on Chrome OS on page 2-26.
- 2.7.3 Trace a Linux application on Chrome OS on page 2-26.
- 2.7.4 Trace the Chrome application on Chrome OS on page 2-27.

#### 2.7.1 Prerequisites

Graphics Analyzer supports tracing the following types of application running on Chrome OS devices:

- Android applications on Chrome OS devices that support the App Runtime for Chrome (ARC)
- Linux applications
- The Chrome application itself, and any Chrome apps that are running within Chrome OS

To debug your Chrome OS device, first enter *Developer Mode*. The next steps depend on the type of application.

\_\_\_\_\_ Note \_\_\_\_

To debug Chrome or Linux applications, enable debugging features when you boot into Developer Mode.

#### 2.7.2 Trace an Android application on Chrome OS

The App Runtime for Chrome (ARC) allows you to run Android applications on your Chrome OS device. If your device supports the ARC, then you can trace your application in Graphics Analyzer.

Tracing an Android application on Chrome OS is mostly the same as for other unrooted Android devices:

1. Connect to your device over a network using adb. You can find the IP address of the target device in the Chrome OS WiFi menu, and the default port to use is 22. For example:

adb connect (IP address):22

For more information about connecting to a Chrome OS device over adb, see *The development* environment.

2. To connect to the device and trace the application, follow the instructions in 3.2 Tracing OpenGL ES Android and Vulkan applications on page 3-35.

#### 2.7.3 Trace a Linux application on Chrome OS

Use the Linux interceptor and Graphics Analyzer daemon to trace a Linux application running on a Chrome OS device.

\_\_\_\_\_ Note \_\_\_\_\_

You must set up SSH access to your Chrome OS device before you can trace native Linux applications with Graphics Analyzer. For details, see *Setting up SSH Access to your test device*.

1. SSH into the Chrome OS device as root using the command:

ssh root@(IP address)

2. Create a directory to store the Graphics Analyzer daemon and interceptor library, for example:

mkdir /usr/bin/aga

3. To allow connections on port 5002, run the following command:

sudo iptables -A INPUT -p tcp -m tcp --dport 5002 -j ACCEPT

4. Copy the Graphics Analyzer daemon and interceptor library onto your device. Depending on your device, use a version of the Linux Graphics Analyzer components appropriate to your architecture, either hard float, soft float, or 64-bit. You might need root access to copy files onto the Chrome OS file system. For example:

scp libinterceptor.so root@(IP address):/usr/bin/aga/

- 5. From your root user SSH session, launch aga-daemon.
- 6. Using the Device Manager, connect to the running daemon by following the instructions in *3.3 Tracing Linux devices and IP address of target devices* on page 3-38.
- 7. Launch a new SSH session.
- 8. Run your Linux application and preload the interceptor library by defining the LD\_PRELOAD environment variable to point at this library. For example:

LD\_PRELOAD=/path/to/intercept/libinterceptor.so ./your\_app

\_\_\_\_\_ Note \_\_\_\_\_

- If you are unable to use LD\_PRELOAD on your system, see 7.9 Intercepting without using LD\_PRELOAD on page 7-119 for an alternative method.
- If you have more than one version of your graphics driver on your system and are having issues, see 7.10 *Multiple drivers installed on the system* on page 7-120 for more information.

As a result, trace data starts appearing in the desktop Graphics Analyzer client.

#### 2.7.4 Trace the Chrome application on Chrome OS

- Note -

Graphics Analyzer supports tracing the Chrome application in Chrome OS, which is useful for debugging websites, web apps, and Chrome applications.

The method is similar to tracing a Linux application on Chrome OS, with a few differences.

- You must set up SSH access to your Chrome OS device before you can trace Chrome with Graphics Analyzer. For details, see *Setting up SSH Access to your test device*.
- Chrome OS tries to reboot when you attempt to stop the UI. To prevent this reboot, you must modify
  the file /usr/share/cros/init/ui-post-stop by commenting out the following lines:

```
while ! sudo -u chronos kill -9 -- -1 ; do
    sleep .1
done
# Check for still-living chronos processes and log their status.
ps -u chronos --no-headers -o pid,stat,args |
    logger -i -t "${JOB}-unkillable" -p crit
```

After you have SSH access and the ability to stop the UI, install Graphics Analyzer on your device:

- 1. Follow the Graphics Analyzer daemon and interceptor installation instructions in 2.7.3 Trace a Linux application on Chrome OS on page 2-26.
- 2. Set up a password for the chronos user by starting an SSH session as root and using:

passwd chronos

3. Start a new SSH session, this time using the chronos user:

ssh chronos@(IP address)

- 4. From your root user SSH session, launch aga-daemon. You might need to restart the root session after starting an SSH session as chronos.
- 5. Connect to your Chrome OS device from Graphics Analyzer.

6. From your chronos SSH session, suspend the Chrome OS UI using the command:

sudo stop ui

- Note

7. You must preload the interceptor library and launch Chrome from the chronos user SSH session. For example:

```
LD_PRELOAD=/usr/bin/aga/libinterceptor.so /opt/google/chrome/chrome \
--ozone-platform=gbm --ozone-use-surfaceless \
--user-data-dir=/home/chronos/ --bwsi \
--login-user='$guest' --login-profile=user
Note
```

If you are unable to use LD\_PRELOAD on your system, see 7.9 Intercepting without using LD\_PRELOAD on page 7-119 for an alternative method.

As a result, trace data starts appearing in the desktop Graphics Analyzer client.

On some devices, Chrome might not launch correctly while the desktop Graphics Analyzer client is connected, and might launch numerous subprocesses. If Chrome does not launch correctly, disconnect the Graphics Analyzer client and launch Chrome again. After it has launched, connect Graphics Analyzer and trace Chrome.

#### 2.8 webOS

Follow these instructions for installing and using Graphics Analyzer to trace different types of webOS applications.

This section contains the following subsections:

- 2.8.1 Application support on page 2-29.
- 2.8.2 Install Graphics Analyzer on webOS on page 2-29.
- *2.8.3 Trace a web-based application* on page 2-30.
- 2.8.4 Trace a QML application on page 2-30.
- 2.8.5 Trace a native application on page 2-31.

#### 2.8.1 Application support

Graphics Analyzer can trace all types of webOS applications, but different approaches are required for each.

The application types are:

- Web-based applications
- *QML-based applications*
- Native applications

It is possible to trace one application type without tracing the others.

\_\_\_\_\_ Note \_\_\_\_\_

For each installed application, you can find the application type, internal name, installation location, and main executable by examining the output from this command:

```
luna-send -n 1 -f luna://com.webos.service.applicationManager/listApps "{}"
```

#### 2.8.2 Install Graphics Analyzer on webOS

webOS devices are based on Linux and can use Graphics Analyzer executables that are intended for Linux.

Ensure that you use binaries that are compiled for the architecture of the target device, see *1.1 Installation package* on page 1-11.

The installation steps are as follows:

- 1. Make a directory on the device named /opt/graphics\_analyzer/.
- 2. Copy the following files into this new directory:
  - The Graphics Analyzer interceptor, libinterceptor.so
  - The Graphics Analyzer daemon process, aga-daemon
- 3. Create a script named /opt/graphics\_analyzer/aga-wrapper. This script applies the Graphics Analyzer interceptor to arbitrary applications. Populate the script as follows:

```
#!/bin/sh
MGD_LIBRARY_PATH=/usr/lib
LD_PRELOAD=/usr/lib/libcbe.so:\
`dirname $0`/ga/libinterceptor.so:\
$LD_PRELOAD
export MGD_LIBRARY_PATH LD_PRELOAD
exec $0.bin "$@"
```

4. Create a script named /etc/init/graphics\_analyzer.conf. This script ensures that the Graphics Analyzer daemon launches at device boot. Populate the script as follows:

```
description "Launch the Graphics Analyzer daemon from Arm Ltd."
start on started sam
respawn
script
```

exec /opt/graphics\_analyzer/aga-daemon > /var/log/aga-daemon.log 2>&1
end script

—— Note —

This script directs messages from the Graphics Analyzer daemon to /var/log/aga-daemon.log.

- 5. Edit the file /etc/luna-service2/ls-hubd.conf as follows:
  - Locate the [Security] section.
  - Change the Enabled key from true to false and save it.

This step allows you to change executables on the device without a security fault being issued.

#### 2.8.3 Trace a web-based application

This method involves loading the Graphics Analyzer interceptor into the Web Application Manager (WAM), which is the process responsible for displaying a web-based application.

The steps are as follows:

- 1. Open /etc/init/WebAppMgr.conf
- 2. Near the end of this file is a line beginning exec \$WEBOS\_NICE \$WAM\_EXE\_PATH ... that loads WAM. Immediately before this line, insert the following line to include the Graphics Analyzer interceptor into the environment:

export LD\_PRELOAD=/usr/lib/libcbe.so:/opt/graphics\_analyzer/libinterceptor.so:\$LD\_PRELOAD

- 3. Reboot or turn on the device.
- 4. Open the Graphics Analyzer host GUI application on your workstation.
- 5. Connect to the device using the Graphics Analyzer Device Manager. The device appears under Linux **Devices** and can be chosen with a single click.
- 6. Start the web-based application.
- 7. Observe function calls being traced in the Graphics Analyzer host GUI. You might see other applications being traced at the same time, because many applications in webOS are web-based.

— Caution —

Here and elsewhere, libcbe.so (Google Chrome) must be placed in LD\_PRELOAD before libinterceptor.so. If you do not do this, web-based applications hang.

For an example web-based application, see the app store, /mnt/otncabi/usr/palm/applications/ com.webos.app.discovery

#### 2.8.4 Trace a QML application

/usr/bin/qml-runner interprets QML applications.

These applications can be traced in the following way:

- 1. Navigate to /usr/bin/
- 2. Create the subdirectory /usr/bin/ga/, if it does not exist.
- 3. Hard link /opt/graphics\_analyzer/libinterceptor.so into subdirectory /usr/bin/ga/
- 4. Rename the executable /usr/bin/qml-runner to /usr/bin/qml-runner.bin
- 5. Hard link /opt/graphics\_analyzer/aga-wrapper to /usr/bin/qml-runner
- 6. Reboot or turn on the device.
- 7. Open the Graphics Analyzer GUI application on your workstation. Connect to the device using the Graphics Analyzer Device Manager.
- 8. Start the QML application.
- 9. Observe function calls being traced in the Graphics Analyzer GUI application.

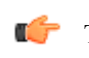

To temporarily disable the tracing of QML applications, rename /usr/bin/ga/ libinterceptor.so, for example, to libinterceptor.so.removed.

For an example QML-based application, see the screensaver, com.webos.app.screensaver, under /usr/palm/applications/com.webos.app.screensaver.

#### 2.8.5 Trace a native application

The following steps show the general method of tracing a native application:

1. Run the following command:

Tip

luna-send -n 1 -f luna://com.webos.service.applicationManager/listApps "{}"

Note the following information relating to the traced application:

#### folderPath

The home directory of the application

main

The main executable of the application. The following steps change this executable so that the application loads the Graphics Analyzer interceptor.

- 2. Move into the home directory of the application.
- 3. Make a subdirectory named ga. Hard link /opt/graphics\_analyzer/libinterceptor.so into this subdirectory. Do not use soft links because some native apps execute in a *chroot jail* and cannot see /opt/graphics\_analyzer while running. As an alternative, copy libinterceptor.so into this subdirectory.
- 4. Add an extension .bin to the main executable of the application.
- 5. Hard link /opt/graphics\_analyzer/aga-wrapper into the home directory of the application, giving aga-wrapper the same name that the main executable originally had. Alternatively, use a copy rather than a hard link.
- 6. Open the Graphics Analyzer host GUI application on your workstation.
- 7. Connect to the device using the Graphics Analyzer Device Manager.
- 8. Start the application being traced in the usual way.
- 9. Observe function calls being traced in the Graphics Analyzer Host GUI application.

—— Tip ——

To temporarily disable tracing, rename the hard link to libinterceptor.so, for example to libinterceptor.so.removed. Note that this renaming affects other native applications in the same directory.

#### Example 2-1 webOS main menu (com.webos.app.home)

This application draws the main system menu bar. The main executable of this application is /usr/bin/ com.webos.app.home. The commands to trace this application are:

```
mkdir -p /usr/bin/ga
ln /opt/graphics_analyzer/libinterceptor.so /usr/bin/ga
mv /usr/bin/com.webos.app.home /usr/bin/com.webos.app.home.bin
ln /opt/graphics_analyzer/aga-wrapper /usr/bin/com.webos.app.home
```

After the host GUI has started and is connected to the webOS device, launch the main menu and observe function calls being traced. To temporarily disable tracing, use this command:

mv /usr/bin/ga/libinterceptor.so /usr/bin/ga/libinterceptor.so.removed

#### 2.9 Troubleshooting

This section describes how to avoid some issues that might prevent Graphics Analyzer working correctly with your target.

This section contains the following subsection:

• 2.9.1 No trace is visible on page 2-32.

#### 2.9.1 No trace is visible

The interceptor component on the target reports through logcat on Android. If no trace is found, then Arm recommends that you review the logcat trace.

In general, ensure the following:

- On Linux, ensure that the interceptor library is in your PRELOAD path.
- On Android, the system must be fully restarted to load the interceptor library.
- Ensure you force close and reopen your application after installing the interceptor, to ensure the interceptor is loaded.
- Ensure the daemon is started before the application.
- Ensure your application is making OpenGL ES or Vulkan calls.

### Chapter 3 Getting started

This chapter describes how to use the host GUI to configure and perform a trace and to capture frame buffer content while capturing a trace. It also describes how to use the capture modes in Graphics Analyzer to capture extra content.

It contains the following sections:

- 3.1 Open Graphics Analyzer on page 3-34.
- 3.2 Tracing OpenGL ES Android and Vulkan applications on page 3-35.
- 3.3 Tracing Linux devices and IP address of target devices on page 3-38.
- 3.4 Configure tracing assets on page 3-41.
- 3.5 Pause, step frames, and resume on page 3-42.
- *3.6 Capturing frame buffer content* on page 3-43.
- 3.7 Capturing all frame buffer attachments on page 3-44.

#### 3.1 Open Graphics Analyzer

Follow these instructions to open Graphics Analyzer.

- On Windows, click **Start**, expand the studio folder, then select Graphics Analyzer.
- On Linux, run the command:

<install\_directory>/gui/aga &

• On macOS, press Cmd+Space, type Graphics Analyzer, then press Enter.

When the main GUI window opens, the Device Manager dialog box opens automatically.

To load one of the supplied sample traces, select **File** > **Open**, or click the **Open** icon, and navigate to <install\_directory>/samples/traces/. The various application windows fill with information from the loaded trace which you can examine.

### 3.2 Tracing OpenGL ES Android and Vulkan applications

Connecting to your debuggable Android devices for OpenGL ES Android 10 and Vulkan is automated through the **Device Manager**. To set up your device for tracing applications, the **Device Manager** detects any Android devices that are connected to the host, then automatically installs the Graphics Analyzer components when the tracing session starts.

#### Prerequisites

- Connect your target device to a USB port on your host machine.
- Enable *Developer Mode*, then enable USB debugging on the target device, by selecting Settings > Developer options.
- Ensure you have installed a debuggable build of your application.

If your target device is running OpenGL ES Android 9 or earlier, you must manually include the interceptor library in your project. Follow the steps in *2.4.1 Preparing your application* on page 2-16.

#### Procedure

1. Open Graphics Analyzer.

- Note -

**Results:** The **Device Manager** opens on startup. If the **Device Manager** is not open, then click the **Open the Device Manager** *S* button.

- 2. In the Android tab, choose which Android device you want to connect to.
- 3. Choose the application that you want to trace from the list of debuggable packages.

| Android Linux / IP                                 | >                                     |                         |                |            |
|----------------------------------------------------|---------------------------------------|-------------------------|----------------|------------|
| Android Device<br>Select the device ye             | es<br>ou want to connect to, and then | the package you want to | instrument     |            |
| Identifier                                         | Name                                  | Status                  |                |            |
| R58M823FKNK                                        | samsung SM-A505FN                     | Seconnected             |                |            |
|                                                    |                                       |                         |                |            |
|                                                    |                                       |                         |                |            |
|                                                    |                                       |                         |                |            |
| Packages                                           |                                       |                         |                | 👙 Refresh  |
|                                                    | Package                               |                         | Main Activity  | Debuggable |
| com.arm.malideveloper.openglessdk.shadowMapping    |                                       |                         | .ShadowMapping | -          |
| com.arm.malideveloper.openglessdk.spinningcubejava |                                       | SpinningCubeJava        | 4              |            |
| com.arm.malidevelo                                 | per.openglessdk.translucency          |                         | .Translucency  | ×          |
|                                                    |                                       |                         |                |            |
| com.arm.mstutorials                                |                                       |                         | .MainActivity  | 4          |

#### Figure 3-1 Connect to your Android device in the Device Manager

4. Click the **Trace Activity** button for the **Device Manager** to install layers and start the daemon automatically.

**Results:** Graphics Analyzer connects to your device and installs the layer driver and daemon application that it uses to communicate with it. When the connection is established, the **Device Manager** closes and the live trace is shown.

5. Optionally, select a preset configuration, or choose which API assets are captured.

|                   | 🚽 Trace C                         | onfig: Legacy        | - # # # B II > > >         |  |  |
|-------------------|-----------------------------------|----------------------|----------------------------|--|--|
| Pro               | cess Trace Configuration          | on:                  | •                          |  |  |
|                   | Trace using a cus                 | stom configuration.  |                            |  |  |
| OpenCL            | OpenGL ES                         |                      | Vulkan                     |  |  |
| Program sources   | ✓ Shader sour                     | rces                 | Shader binaries            |  |  |
| Explicit memory   | ✓ Shader unif                     | orms                 | Implicit memory            |  |  |
|                   | ✓ Shader bina                     | nies                 |                            |  |  |
|                   | Texture con                       | Texture contents     |                            |  |  |
|                   | <ul> <li>Explicit buff</li> </ul> | Explicit buffers     |                            |  |  |
|                   | ✓ Implicit buff                   | ers                  |                            |  |  |
|                   | Output buff                       | ers                  |                            |  |  |
| Apply the changes | to update the trace cor           | figuration of the cu | irrently selected process. |  |  |
|                   | Set as Default                    | Apply Changes        |                            |  |  |
|                   |                                   |                      |                            |  |  |

#### Figure 3-2 Trace Config dialog

The more asset types you enable, the slower the application will run, the more memory is required, and the generated trace file will be larger. See *3.4 Configure tracing assets* on page 3-41 for more information.

- 6. Perform your test scenario on the device. Graphics Analyzer displays the trace data it receives from the device.
- 7. When you see a problem area in the trace data:
  - Use the pause, step, and play buttons to locate a frame that you want to analyze more closely. See *3.5 Pause, step frames, and resume* on page 3-42.
  - Click the camera icon to capture the frame buffer output at the current frame. See *3.6 Capturing frame buffer content* on page 3-43.
  - Capture extra frame data by enabling Overdraw, Shader map or Fragment count modes, then click the camera icon to collect the data. Learn more about these modes in *Chapter 4 Analyzing your trace* on page 4-45.
- 8. When you are ready to stop tracing, click the Stop tracing 
   *I* button.
   Results: The frames are listed in the Trace Outline view. To identify the type of frame capture you
   performed, an icon is shown next to the frames when you have captured extra data.
- 9. To show only the frames where you have captured extra data, select the Show Only Frames With Features Enabled check box.

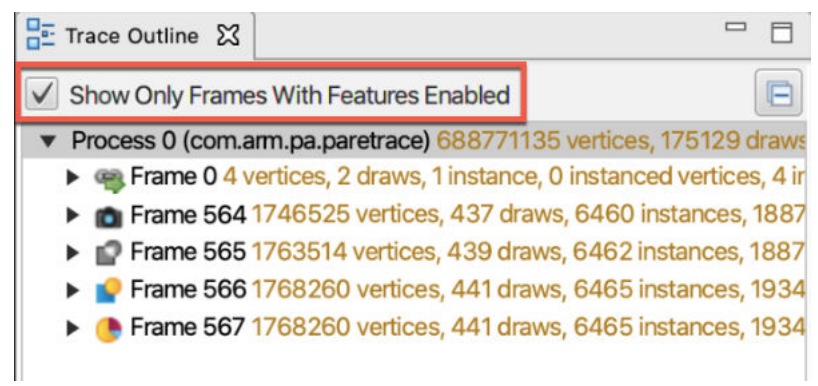

Figure 3-3 Show only frames with features enabled
10. Expand a frame to see the render passes and draw calls within it. Select frames, renderpasses and draw calls to explore their data using the different data views. See *Chapter 5 The Graphics Analyzer interface* on page 5-63 for more information about the views.

## **Next Steps**

To save or export the trace file, use the options under the File menu.

## 3.3 Tracing Linux devices and IP address of target devices

Connecting to a Linux device or IP address is automated through the **Device Manager**. The **Device Manager** detects any Linux devices on the network that has aga-daemon running on it. When a connection is established, Graphics Analyzer installs the layer driver and daemon application that it uses to communicate with it ready to trace your application.

#### Prerequisites

To run Graphics Analyzer on a Linux device, ensure that the device has:

- A running OpenGL ES, OpenCL, or Vulkan application.
- A network connection to a host running the Graphics Analyzer GUI.
- The target must permit TCP/IP communication on port 5002.

#### Procedure

1. Open Graphics Analyzer.

**Results:** The **Device Manager** opens on startup. If the **Device Manager** is not open, then click the **Open the Device Manager** *s* button.

2. Select the Linux/IP tab.

**Results:** The **Device Manager** automatically shows any Linux devices on the same local network and subnet as the host that are running the aga-daemon application. Alternatively, you can connect to the IP address of the device.

3. Connect to your device:

| Android Linux / IP |                  |           |                  |            |   |
|--------------------|------------------|-----------|------------------|------------|---|
| Linux Devices      |                  |           |                  |            | 0 |
| Identifier         | Protocol         | GL Vendor | GL Renderer      | GL Version |   |
|                    |                  |           |                  |            |   |
|                    |                  |           |                  |            |   |
|                    |                  |           |                  |            |   |
|                    |                  | N         | io devices found |            |   |
|                    |                  |           |                  |            |   |
|                    |                  |           |                  |            |   |
|                    |                  |           |                  |            |   |
| Connect to an IP   |                  |           |                  |            | 0 |
|                    |                  |           |                  |            |   |
|                    | IP Address 127.0 | 0.0.1     | Port 5002        | Connect    |   |
| Chow on starts -   |                  |           |                  |            |   |
| show on standp     |                  |           |                  |            |   |

#### Figure 3-4 The Device Managerdialog

- Select a Linux device. If no Linux devices have been detected, you can directly connect to the device using the IP address instead.
- Enter the IP address of the device, and the port that the daemon is running on. Then click **Connect**.

#### — Note –

- The default port is 5002.
- The Device Manager obtains the GL Vendor, GL Renderer, and GL Version strings of the device by dynamically loading the libGLESv2 library. If this library could not be found or loaded, the strings appear as Unknown.

**Results:** Graphics Analyzer connects to your device and installs the layer driver and daemon application that it uses to communicate with it. When the connection is established, the **Device Manager** closes and the live trace is shown.

4. Optionally, select a preset configuration, or choose which API assets are captured.

| Pro              | ocess Trace Configuration         | on:                    | *                        |
|------------------|-----------------------------------|------------------------|--------------------------|
|                  | Trace using a cus                 | stom configuration.    |                          |
| OpenCL           | OpenGL ES                         |                        | Vulkan                   |
| Program sources  | ✓ Shader sour                     | rces                   | Shader binaries          |
| Explicit memory  | ✓ Shader unif                     | forms                  | Implicit memory          |
|                  | ✓ Shader bina                     | aries                  |                          |
|                  | Texture con                       | ntents                 |                          |
|                  | <ul> <li>Explicit buff</li> </ul> | fers                   |                          |
|                  | ✓ Implicit buff                   | fers                   |                          |
|                  | Output buff                       | fers                   |                          |
| Apply the change | s to update the trace con         | nfiguration of the cur | rently selected process. |
|                  | Set as Default                    | Apply Changes          |                          |

## Figure 3-5 Trace Config dialog

The more asset types you enable, the slower the application runs, the more memory is required, and the larger the generated trace file is. See *3.4 Configure tracing assets* on page 3-41 for more information.

- 5. Perform your test scenario on the device. Graphics Analyzer displays the trace data it receives from the device.
- 6. When you see a problem area in the trace data:
  - Use the pause, step, and play buttons to locate a frame that you want to analyze more closely. See *3.5 Pause, step frames, and resume* on page 3-42.
  - Click the camera icon to capture the frame buffer output at the current frame. See *3.6 Capturing frame buffer content* on page 3-43.
  - Capture extra frame data by enabling Overdraw, Shader map or Fragment count modes, then click the camera icon to collect the data. Learn more about these modes in *Chapter 4 Analyzing your trace* on page 4-45.
- 7. When you are ready to stop tracing, click the Stop tracing *state* button. Results: The frames are listed in the Trace Outline view. To identify the type of frame capture you performed, an icon is shown next to the frames when you have captured extra data.
- 8. To show only the frames where you have captured extra data, select the **Show Only Frames With** Features Enabled check box.

| Trace Outline                         |                             | - 8                           |
|---------------------------------------|-----------------------------|-------------------------------|
| Show Only Frames                      | with Features Enabled       |                               |
| <ul> <li>Process 0 (com.ar</li> </ul> | m.pa.paretrace) 688771      | 135 vertices, 175129 draws    |
| Frame 0 4 ve                          | ertices, 2 draws, 1 instanc | e, 0 instanced vertices, 4 ir |
| Frame 564 1                           | 746525 vertices, 437 dra    | aws, 6460 instances, 1887     |
| Frame 565 1                           | 763514 vertices, 439 dra    | aws, 6462 instances, 1887     |
| 🕨 🎴 Frame 566 1                       | 768260 vertices, 441 dra    | aws, 6465 instances, 1934     |
| Frame 567 1                           | 768260 vertices, 441 dra    | aws, 6465 instances, 1934     |
|                                       |                             |                               |

## Figure 3-6 Show only frames with features enabled

9. Expand a frame to see the render passes and draw calls within it. Select frames, renderpasses, and draw calls to explore their data using the different data views. See *Chapter 5 The Graphics Analyzer interface* on page 5-63 for more information about the views.

## **Next Steps**

To save or export the trace file, use the options under the File menu.

## 3.4 Configure tracing assets

- Note -

When you have established a connection to a target device, configure which types of API assets are sent to the host when API function calls are traced.

For example, if you do not want to examine the contents of the textures and buffers being used in your OpenGL ES application, use the **Trace Config** dialog to disable these asset types and speed up tracing of your application.

The more types of assets you enable, the more information is visible in Graphics Analyzer. However, the application being traced runs more slowly, the generated trace file is larger, and Graphics Analyzer uses more memory.

|                  | 🚽 Trace Co                        | onfig: Legacy         | <b># # # #</b> 05 00 > >1 % |
|------------------|-----------------------------------|-----------------------|-----------------------------|
| Pro              | ocess Trace Configuratio          | on:                   | *                           |
|                  | Trace using a cus                 | stom configuration.   |                             |
| OpenCL           | OpenGL ES                         |                       | Vulkan                      |
| Program sources  | ✓ Shader sour                     | rces                  | Shader binaries             |
| Explicit memory  | ✓ Shader unif                     | orms                  | Implicit memory             |
|                  | ✓ Shader bina                     | aries                 |                             |
|                  | Texture con                       | itents                |                             |
|                  | <ul> <li>Explicit buff</li> </ul> | ers                   |                             |
|                  | ✓ Implicit buff                   | ers                   |                             |
|                  | Output buff                       | ers                   |                             |
| Apply the change | s to update the trace con         | nfiguration of the cu | rrently selected process.   |
|                  | Set as Default                    | Apply Changes         |                             |

#### Figure 3-7 Trace Config dialog

You can change the configuration at any time, even after the process has started. Any function calls traced in the application after the new configuration has been set will use the new configuration.

If you are tracing multiple processes at the same time in the same trace, each process has its own trace configuration. Changing the trace configuration of one process does not affect another.

Several configuration presets are available. You can also manually set a custom configuration. Any configuration can be saved as the default, and is then used as the starting configuration for any future connections to target devices.

Use the **Legacy** configuration to send assets that are equivalent to the default types that were sent in versions of Graphics Analyzer before the **Trace Config** dialog existed.

A distinction is made in the Trace Config dialog between explicit and implicit memory:

- Explicit memory is memory that a function call uploads explicitly. For example, in a call to glBufferData, or any other function call that explicitly specifies a host pointer and a length.
- Implicit memory is memory uploaded by modifying a buffer that has been mapped into the host memory space. For example, in a call to glMapBuffer, vkMapMemory, or any other function call that returns a pointer to memory that the application can then modify.

## 3.5 Pause, step frames, and resume

Graphics Analyzer displays the trace data as it receives it from the device. When you get to a problem area, use the pause, step and play buttons to locate a frame that you want to analyze more closely.

To pause the currently selected process, press the  $\square$  button. The process is stopped at the next eglSwapBuffers() call to allow you to examine the result. Pressing this button again before the process has paused forces the application to pause on the next function call, regardless of whether it is eglSwapBuffers() or not.

To pause all connected processes, press the <sup>11</sup>/<sub>2</sub> button. The processes are stopped at the next eglSwapBuffers() call to allow you to examine the result.

When a process is paused, you can render individual frames for the selected process by stepping with the button.

To resume the selected process, press the button.

\_\_\_\_\_ Note \_\_\_\_\_

Only the threads that are calling the graphics API functions are paused.

## 3.6 Capturing frame buffer content

To see the on-screen output sent to the frame buffer, capture frame data of the output from the graphics system on a draw-by-draw basis.

## Prerequisites

## Procedure

1. Click the **Pause** button to pause your application.

- Note ·

– Note -

2. To take a snapshot of the frame buffer content following each draw call in the next full frame of the application, click the **Capture** button.

Taking this snapshot involves considerable work in composing and transferring data, which slows down the application.

- 3. Open the **Trace Outline** view. Any frames that include extra captured data are shown with an icon, to identify the type of frame capture you performed. Any regular frame now has a icon to show that it is a captured frame.
- 4. To capture subsequent frames, you must pause the application by clicking  $\square$ , then click the **application Capture** button for each frame that you want to capture.

Some limitations exist for frame capture of Vulkan applications. For more information, see *5.11 Vulkan Frame Capture view* on page 5-78.

- 5. Optionally, you can use special capture modes to capture extra frame data, such as frame buffer attachments, or to modify the frame buffer content in some way. To enable a capture mode, toggle the capture mode icon in the Graphics Analyzer toolbar, then press the **Capture** button to trigger the frame capture.
- 6. To stop tracing, click the **Stop tracing** *button*.

## 3.7 Capturing all frame buffer attachments

It is possible to capture most frame buffer attachments, including all color attachments and the depth and stencil attachments.

While capturing a live trace, click shows to toggle the capture mode. When a frame is captured with this mode enabled, all the available attachments are captured for each draw call. This information is visible for each frame buffer in the **Framebuffers** view.

In the following example, three squares are drawn on screen with varying depths moving from -1.0 towards 0.0, with a colored cube rendered behind them. The draw calls for the four shapes have different values set for the stencil buffer write mask, with the stencil pass operation set to GL\_REPLACE.

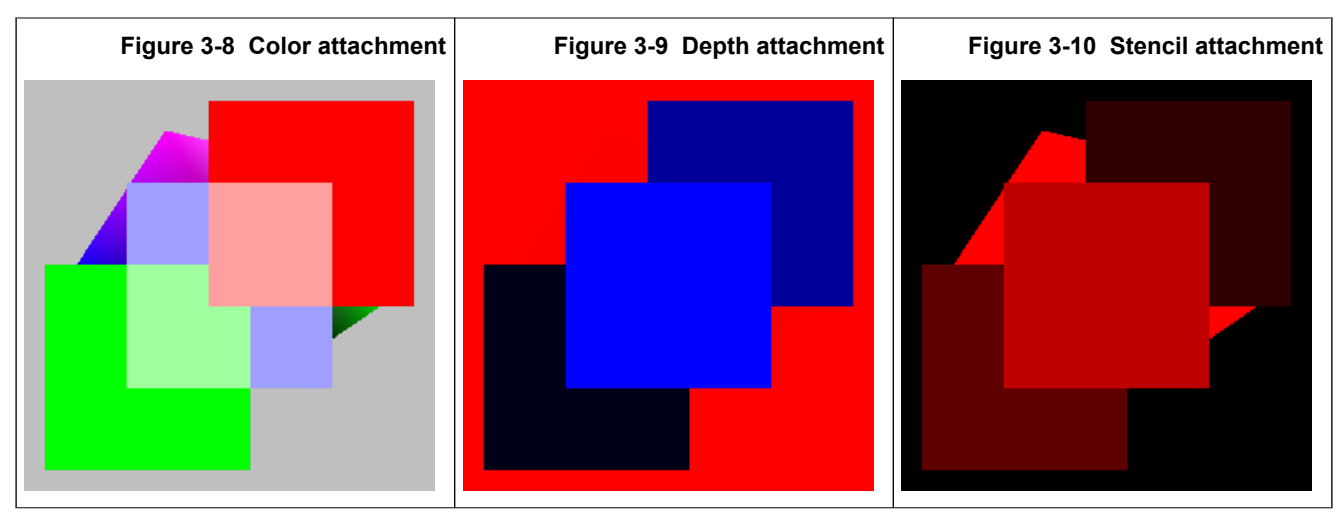

Depth attachment values range from -1.0 to 1.0, where -1.0 is full blue, 0.0 is black, and 1.0 is full red. The output is enhanced on the host to increase contrast.

Stencil attachment values are from 0-255, where 0 is black, and 255 is red.

#### Limitations on capturing all frame buffer attachments

- This mode is disabled in the interceptor for Mali-400 series devices.
- It is not possible to capture the depth or stencil attachments for FBO 0 on an OpenGL ES 2.0-only configuration.
- Only a low-resolution capture of the depth buffer is possible when:
  - The configuration does not support depth texture sampling.
  - The device only has OpenGL ES 2.0 available and the depth attachment is a renderbuffer.

# Chapter 4 Analyzing your trace

Learn about the different ways you can analyze your trace in more detail.

It contains the following sections:

- 4.1 Analyzing overdraw on page 4-46.
- *4.2 Analyzing the shader map* on page 4-47.
- 4.3 Overdraw and shader map limitations on page 4-49.
- 4.4 Analyzing the fragment count on page 4-50.
- 4.5 Frame overrides on page 4-51.
- 4.6 Debugging an OpenCL application on page 4-55.
- 4.7 Using GPUVerify to validate OpenCL kernels on page 4-56.
- 4.8 Comparing state between function calls on page 4-58.
- 4.9 Bookmarks on page 4-59.
- 4.10 Dealing with VR applications on page 4-60.
- 4.11 Tracing an application that is already running on page 4-61.
- 4.12 Tracing multiple processes on page 4-62.

## 4.1 Analyzing overdraw

Overdraw mode highlights overdraw in a given scene.

While capturing a live trace, click  $\square$  to toggle overdraw mode. When overdraw mode is enabled, whenever Graphics Analyzer captures a frame, it replaces the fragment shader in the target application with an almost transparent white fragment shader. Each time a pixel is rendered to the frame buffer, the alpha value is increased using an additive blend. Therefore, as more overdraw happens in an area, the whiter the final image appears. An application with low levels of overdraw is a uniform dull gray.

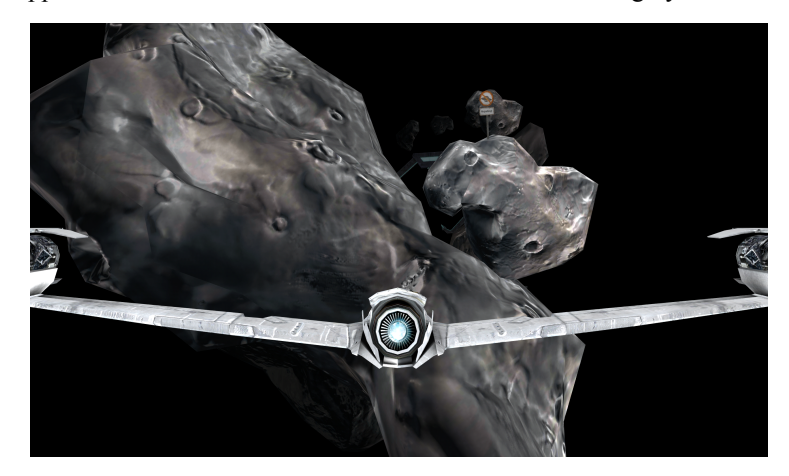

Figure 4-1 Original image

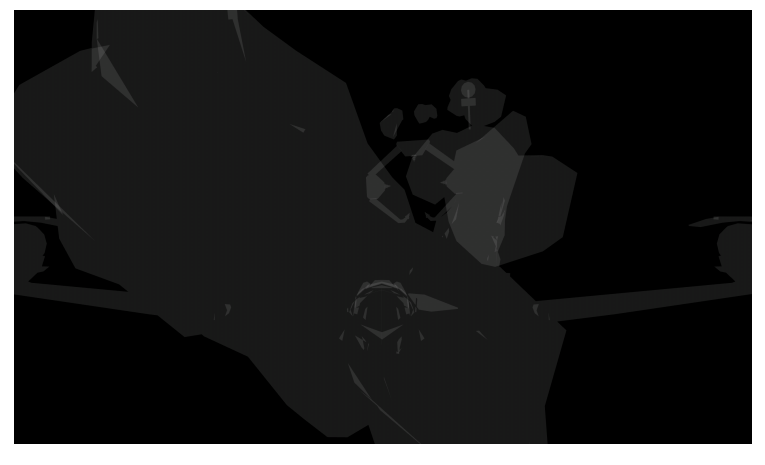

Figure 4-2 Image with overdraw mode turned on

To see the level of overdraw in an area of the frame, move the cursor over the area in the **Framebuffer** view. The overlay displays the level of overdraw.

Any frame with overdraw mode turned on has the *i* icon in the **Trace Outline** view.

## 4.2 Analyzing the shader map

Graphics Analyzer can give each shader program that a scene uses a different solid color.

While capturing a live trace, click is to toggle the capture mode. While this capture mode is enabled, when Graphics Analyzer captures a frame it tracks which shader each object in the scene uses. It then maps each shader to a solid color. This mapping allows detection of any bugs that incorrect shader assignment might cause. An example of this feature is displayed here:

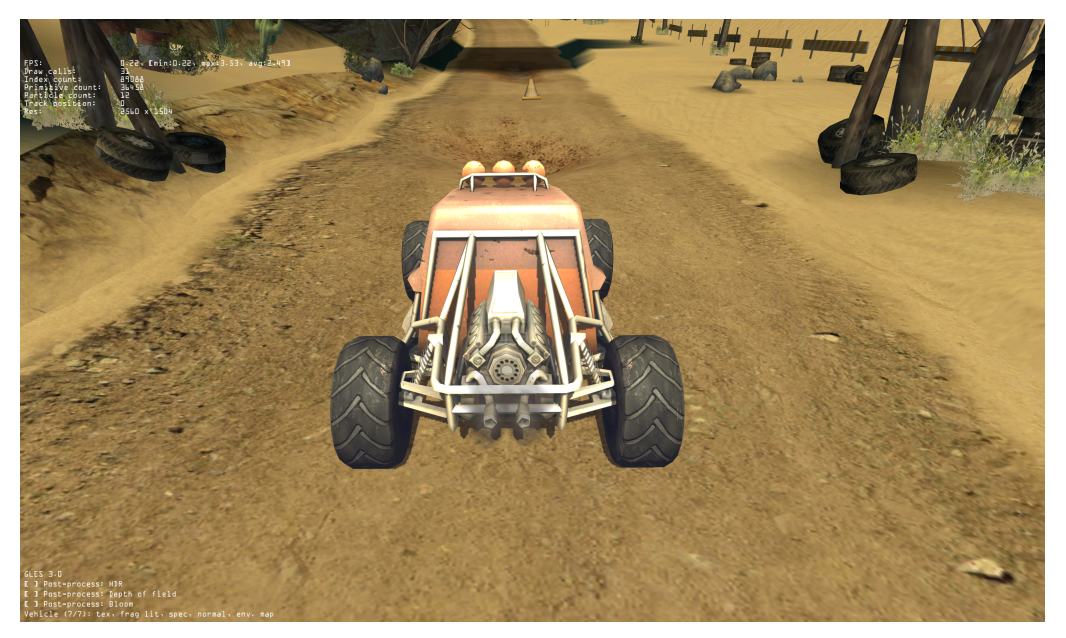

Figure 4-3 Original image

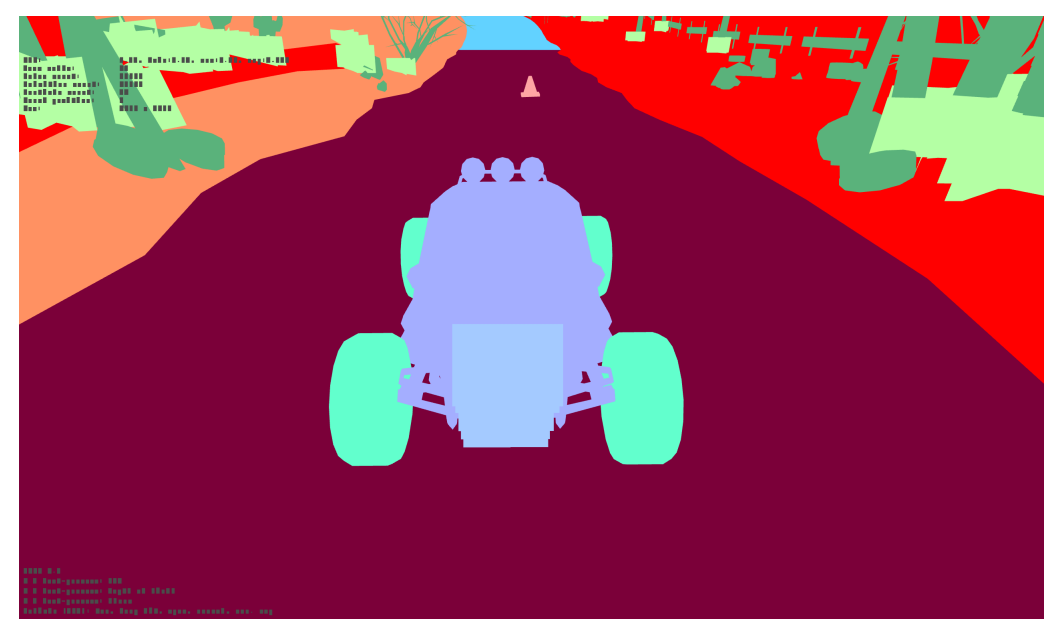

#### Figure 4-4 Image with shader map feature turned on

There are 100 unique colors that Graphics Analyzer can assign to shader programs, after which programs have duplicate colors. You can identify which program corresponds to each color by putting the cursor on a frame buffer image that was captured in shader map mode. The active shader is identified above the image.

Any frame with shader map mode turned on has the  $\stackrel{\bigcirc}{=}$  icon in the Trace Outline view.

## 4.3 Overdraw and shader map limitations

Applying any full-screen post-processing effects, for example rendering to a texture, prevents the overdraw map or shader map from displaying correctly on the device. However, the information can be seen by switching to the correct frame buffer in the UI after capturing a frame while either feature is active.

## 4.4 Analyzing the fragment count

- Note

Graphics Analyzer can count the number of fragments that a shader processes per draw call. If depth testing is enabled and a fragment would be excluded as a result, then that fragment is not included in the count.

To toggle this feature, click . When a frame is captured while this capture mode is enabled, each draw call increments the **Fragments** field of the fragment shader used to draw it. The fragment count represents the number of fragments that have been rendered with the selected shader in the current frame, up to and including the currently selected draw call. For example:

|    | Assets     | 🕆 Vertex Shade  | ers 🛛 | 🖉 Fra  | gme  | nt Shade | ers 🛛  | Gompute S    | Shaders | 🖻 Textur | es 🛹 Frame | Overrides  |      |          |   |
|----|------------|-----------------|-------|--------|------|----------|--------|--------------|---------|----------|------------|------------|------|----------|---|
|    | Program    | Name            | Α     | L/S    | Т    | Total    | Unifo  | rm Registers | Work R  | egisters | Fragments  | ▼ Total cy | cles | % cycles | A |
|    | 51         | Shader 50       | 12    | 2      | 5    | 19       |        | 3            |         | 2        | 3,220,128  | 41,861,    | ,664 | 33.5%    |   |
|    | 57         | Shader 56       | 9     | 2      | 3    | 14       |        | 3            |         | 2        | 3,494,235  | 31,448,    | ,116 | 25.1%    |   |
|    | 69         | Shader 68       | 3     | 1      | 2    | 6        |        | 0            |         | 1        | 4,957,493  | 19,829,    | ,972 | 15.9%    |   |
|    | 3          | Shader 2        | 3     | 1      | 2    | 6        |        | 0            |         | 1        | 3,584,424  | 14,337,    | ,696 | 11.5%    |   |
|    | 102        | Shader 101      | 2     | 1      | 0    | 3        |        | 0            |         | 1        | 4,096,000  | 8,192,     | ,000 | 6.6%     | ) |
|    | 42         | Shader 41       | 3     | 1      | 2    | 6        |        | 1            |         | 1        | 889,412    | 3,557,     | ,648 | 2.8%     |   |
|    | 39         | Shader 38       | 3     | 1      | 2    | 6        |        | 1            |         | 1        | 555,403    | 2,221,     | ,612 | 1.8%     |   |
|    | 54         | Shader 53       | 7     | 1      | 2    | 10       |        | 3            |         | 1        | 250,766    | 1,504,     | ,596 | 1.2%     |   |
|    | 6          | Shader 5        | 2     | 1      | 1    | 4        |        | 0            |         | 1        | 214,100    | 642,       | ,300 | 0.5%     | ) |
|    | 99         | Shader 98       | 2     | 0      | 0    | 2        |        | 0            |         | 1        | 340,671    | 340,       | ,671 | 0.3%     |   |
|    | 138        | Shader 137      | 2     | 1      | 1    | 4        |        | 0            |         | 1        | 100,496    | 301,       | ,488 | 0.2%     | • |
|    | 27         | Shader 26       | 7     | 1      | 2    | 10       |        | 3            |         | 1        | 36,299     | 217,       | ,794 | 0.2%     |   |
| То | tal Cycles | : 125060512 (cu | imula | tive o | over | frame s  | o far) | -            | I       | - 1      |            |            |      |          | U |

#### Figure 4-5 Fragment count analysis

The **Total cycles** field is calculated using the average number of cycles for a given shader, multiplied by the number of fragments processed.

The **Fragments** and **Total cycles** columns are only available for those frames where the fragment count analysis has been requested. These columns indicate N/A (not available) for other frames.

Any frame with fragment count mode turned on has this 🕒 icon in the Trace Outline view.

- You cannot capture frame buffer content while also collecting fragment shader statistics.
- To maintain compatibility with older OpenGL ES 2.0 hardware and software, the fragment count feature uses a software method to count the number of fragments. As a result, a single draw call can take several seconds to complete. In addition, the target device screen only shows the final draw call in a frame, and the frame capture feature does not show any usable information.

## 4.5 Frame overrides

Graphics Analyzer can change a frame before replaying it on a target device. These modifications are made on the Frame Overrides view.

| 🝓 Assets              | \land Vertex Shaders | Fragment Sh    | 🗟 Compute Sha | Textures | 🗚 Frame O | verri 🛙  |          |
|-----------------------|----------------------|----------------|---------------|----------|-----------|----------|----------|
|                       |                      |                |               |          | 🛈 Add     | 🖸 Delete | Selected |
| Override <sup>*</sup> | Гуре                 | Affected Asset |               |          |           |          |          |
|                       |                      |                |               |          |           |          |          |
|                       |                      |                |               |          |           |          |          |
|                       |                      |                |               |          |           |          |          |
|                       |                      |                |               |          |           |          |          |
|                       |                      |                |               |          |           |          |          |
|                       |                      |                |               |          |           |          |          |
|                       |                      |                |               |          |           |          |          |
|                       |                      |                |               |          |           |          |          |
|                       |                      |                |               |          |           |          |          |
|                       |                      |                |               |          |           |          |          |

Figure 4-6 Frame Overrides view

You can apply the following overrides:

#### 4.5.1 Replace texture on page 4-51

Replace a selected texture with a 256 x 256 pixel texture of different colors in a grid-like pattern.

#### 4.5.2 Force precision on page 4-52

Replace the shaders of a program with a version that forces a specific precision for all types.

#### 4.5.3 Modify shaders on page 4-52

Replace both the fragment and vertex shaders of a program with custom versions.

This section contains the following subsections:

- 4.5.1 Replace texture on page 4-51.
- 4.5.2 Force precision on page 4-52.
- 4.5.3 Modify shaders on page 4-52.

## 4.5.1 Replace texture

This texture can be used to ensure that you have generated the texture coordinates of your object correctly.

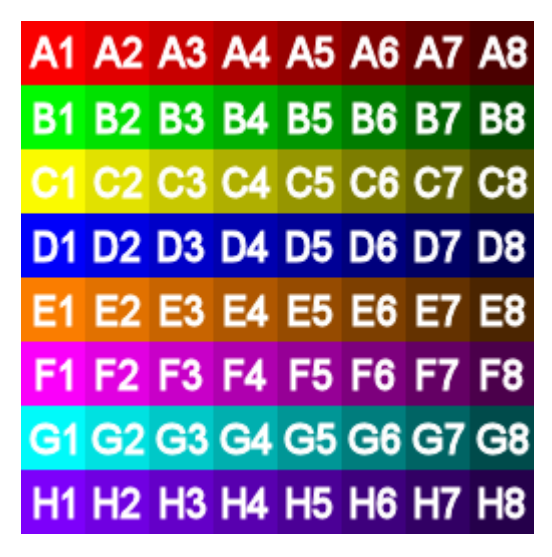

Figure 4-7 Replacement texture

Only the textures that are listed on the Frame Overrides menu are replaced. These overrides are in use for every frame replay until they are removed from the Frame Overrides list.

## 4.5.2 Force precision

For a given program, the fragment shader and vertex shader are modified so that the precision specifiers highp, mediump, and lowp are replaced with the precision that you specify.

| ESSL version    | Types                                                                                                    |
|-----------------|----------------------------------------------------------------------------------------------------|
| #version 300 es | float, int, sampler2D, samplerCube, sampler3D, samplerCubeShadow, sampler2DShadow, sampler2DArray, sampler2DArrayShadow, isampler2D, isampler3D, isamplerCube, isampler2DArray, usampler2D, usampler3D, usamplerCube, usampler2DArray                                                                                                    |
| #version 310 es | <pre>float, int, atomic_uint, sampler2D, samplerCube, sampler3D, sampler2DArray,<br/>samplerCubeShadow, sampler2DShadow, sampler2DArrayShadow, sampler2DMS, isampler2D,<br/>isampler3D, isamplerCube, isampler2DArray, isampler2DMS, usampler2D, usampler3D,<br/>usamplerCube, usampler2DArray, usampler2DMS, image2D, image3D, imageCube, image2DArray,<br/>iimage2D, iimage3D, iimageCube, iimage2DArray, uimage2D, uimage3D, uimageCube,<br/>uimage2DArray</pre> |
| Everything else | float, int, sampler2D, samplerCube                                                                                                    |

Also, default precision modifiers are applied to the source for the following types:

When the frame is replayed, the modified shaders replace the original shaders, allowing you to observe the effect of changing the precision mode.

#### 4.5.3 Modify shaders

This override allows you to change both the fragment shader and vertex shader of a program.

When you select a program and select finish on the wizard, two text editors are displayed:

- One corresponds to the vertex shader of the program.
- The other corresponds to the fragment shader of the program.

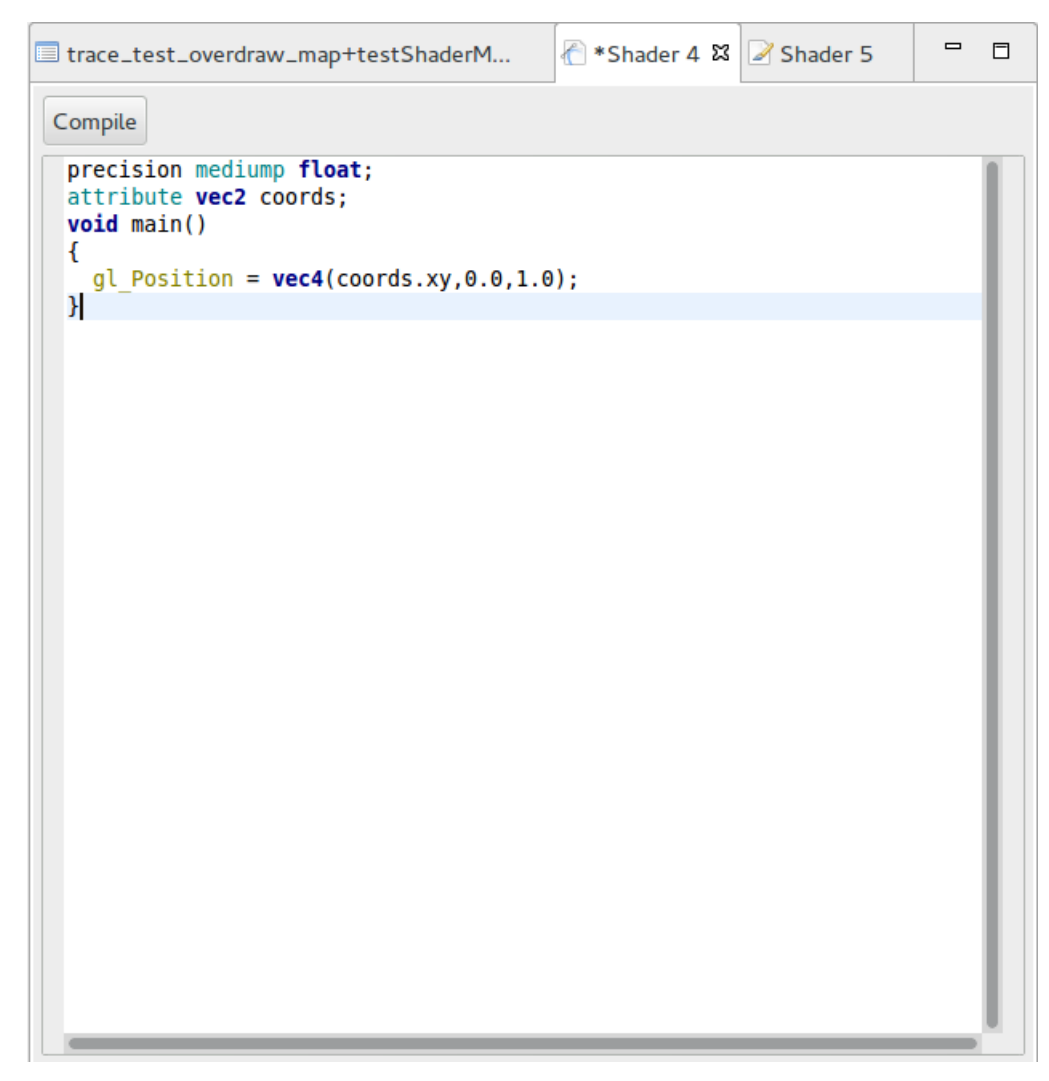

## Figure 4-8 Editing shader source

Each editor allows you to edit the source for that particular shader. When you save your changes, these new source files are stored and used in the replay frames of your application until the override is deleted.

—— Note –

If you do not save your modifications, they are not used when replaying the frame.

| 🍓 Assets \land Vertex Shaders | 🌽 Fragment Sh  | Gompute Sha | Textures | 📌 Frame O | verri 🛙  |          |
|-------------------------------|----------------|-------------|----------|-----------|----------|----------|
|                               |                |             |          | 🛇 Add     | 😢 Delete | Selected |
| Override Type                 | Affected Asset |             |          |           |          |          |
| Shader source replacement     | Program # 3    |             |          |           |          |          |
|                               |                |             |          |           |          |          |
|                               |                |             |          |           |          |          |
|                               |                |             |          |           |          |          |
|                               |                |             |          |           |          |          |
|                               |                |             |          |           |          |          |
|                               |                |             |          |           |          |          |
|                               |                |             |          |           |          |          |
|                               |                |             |          |           |          |          |
|                               |                |             |          |           |          |          |
|                               |                |             |          |           |          |          |

## Figure 4-9 Frame Overrides view containing a shader source replacement

There is also an option to compile the source to see if there are any errors in your modifications.

The results of the compilation can be found in the **Console** view, for example:

[INFO]: Processing shader... [INFO]: Compilation successful

If the changes that were made to the shader are invalid, the frame override is not used and the original program is used instead. Invalid shaders are shaders that either do not compile, or the inputs and outputs do not match the original shader.

## 4.6 Debugging an OpenCL application

Graphics Analyzer supports tracing OpenCL applications on Linux, in addition to OpenGL ES and Vulkan.

OpenCL tracing is a part of the interceptor library and does not require any special installation. Because it is not a graphics API, there are a few things to bear in mind when debugging OpenCL with Graphics Analyzer.

When you start or open an OpenCL trace, you are prompted to launch the OpenCL perspective. This perspective adjusts the visible views to only those views that are supported for OpenCL. For more information, see *5.1 Perspectives* on page 5-65.

The Assets view tracks and displays contexts, kernels, memory objects, and programs. Graphics Analyzer tracks the relationship between memory objects and subbuffers, which are displayed in the Assets view. Graphics Analyzer warns you about dangerous overlapping subbuffers.

— Note —

Graphics Analyzer tracks memory that is initialized into any memory object, using the CL\_MEM\_USE\_HOST\_PTR flag. It also tracks calls to clEnqueueCopyBuffer and clEnqueueWriteBuffer. However, Graphics Analyzer does not support sending changes to mapped OpenCL memory, or changes to memory caused by kernel invocations. Therefore the memory reported in Graphics Analyzer might not accurately reflect your application.

Because there are no conceptual frames in OpenCL, the Trace Outline assigns all function calls to Frame 0 and Render Pass 0. The Trace Outline view displays the following function calls:

- 1. Function calls that enqueue commands.
- 2. Function calls that block queued commands.
- 3. clFlush() and clFinish() function calls, which issue command queues to a device.

Blocking calls tell you how long they blocked for, and also the size of the wait list passed into the function call, if applicable.

## 4.7 Using GPUVerify to validate OpenCL kernels

GPUVerify is a tool that can test whether an OpenCL kernel is free from various issues, including intragroup data races, inter-group data races, and barrier divergence.

GPUVerify is a stand-alone application and is not provided by Graphics Analyzer. Download it from the Imperial College website, *GPUVerify: a Verifier for GPU Kernels*. Before using it with Graphics Analyzer, Arm recommends that you get it working in a stand-alone context, using its own documentation.

To use GPUVerify with Graphics Analyzer, you must first point Graphics Analyzer to the binary in your GPUVerify directory. Click **Edit** > **Preferences** and fill in the **Path to GPUVerify** field, as shown here:

|                              | Preferences                                             |                  | •      |  |  |  |  |
|------------------------------|---------------------------------------------------------|------------------|--------|--|--|--|--|
|                              | Graphics Analyzer                                       |                  | •      |  |  |  |  |
| Graphics Analyzer<br>General | Enable collection of anonymous usage statistics         |                  |        |  |  |  |  |
| Help                         | Path to ADB                                             |                  | Browse |  |  |  |  |
| Perspectives                 | Path to GPUVerify                                       |                  | Browse |  |  |  |  |
|                              | Custom temporary storage directory                      |                  | Browse |  |  |  |  |
|                              | Enable automatic perspective switching                  |                  |        |  |  |  |  |
|                              | 🖲 Prompt 🔿 Never 🔿 Always                               |                  |        |  |  |  |  |
|                              | Ignore missing license information                      |                  |        |  |  |  |  |
|                              | Don't warn when installing root Android components      |                  |        |  |  |  |  |
|                              | Don't warn when connecting to Android devices           |                  |        |  |  |  |  |
|                              | Don't warn when forcing Full Trace Replay configuration |                  |        |  |  |  |  |
|                              |                                                         |                  |        |  |  |  |  |
|                              |                                                         | Restore Defaults | Apply  |  |  |  |  |
|                              |                                                         | Cancel           | ОК     |  |  |  |  |

Figure 4-10 Preferences dialog

If you enter an invalid path in this field, Apply and OK are grayed out.

When tracing an OpenCL application, Graphics Analyzer captures calls to all OpenCL 1.2 functions, including clCreateProgramWithSource, clCreateKernel, clCreateKernelsInProgram, and clEnqueueNDRangeKernel. It then uses the data from these functions to get:

- The names of all the OpenCL kernels.
- The source code associated with the OpenCL kernels.
- Any run-time parameters that are known at this point, for example the local and global workgroup sizes.

To run any of the kernels that were found in a trace through GPUVerify, select a function call in the trace with live kernel objects, then select **Debug** > **Launch GPUVerify**. You are presented with the following dialog:

| All live kernel objects at the | currenciji selected runction call that have their rull source code available are snown. |
|--------------------------------|-----------------------------------------------------------------------------------------|
| Kernel (ProgramID::KernelID)   | hello_world_opencl (0xb79000::0xd85b00)                                                 |
| Local Work Size:               | 64                                                                                      |
| Global Work Size:              | 1000000                                                                                 |
| Kernel Build Options:          |                                                                                         |

#### Figure 4-11 Run kernel through GPUVerify dialog

The **Kernel** drop-down list shows all the kernel objects that are live and have available source code at the currently selected function call. Source code is only available to Graphics Analyzer for kernels that have been created from a program that was created using clCreateProgramWithSource followed by clBuildProgram. If the kernel you expect to see is not in the list, ensure that you have selected a function call where that kernel object is live and that the kernel was created using the described method.

After you have selected a kernel from the drop-down list, the **Local Work Size**, **Global Work Size**, and **Kernel Build Options** fields are populated with all the information Graphics Analyzer has available. You can pick the local and global work sizes from the drop-down lists, which are populated from the enqueue history of the kernel. Alternatively enter them manually as a comma-separated list of numbers. The number of dimensions of the local and global sizes must match. If invalid options are entered, an error box is displayed, giving more information. There are no restrictions to the Kernel Build Options field, though GPUVerify might output an error if the options are unsupported.

The output for GPUVerify is shown in the Graphics Analyzer Console view.

## 4.8 Comparing state between function calls

When investigating an application trace, you might want to compare the API state between two function calls to examine what has changed. You can do this using the **Generate Diff** command.

To compare changes in state between two functions in the trace, either:

- Select two function calls from the trace using Ctrl+click on Windows or Linux hosts, or Command +click on OS X hosts.
- Select two draw calls from the Trace Outline view, then select Generate Diff from the popup menu.

|                                                       | - · ·                 |                      |                                             |  |  |  |  |
|-------------------------------------------------------|-----------------------|----------------------|---------------------------------------------|--|--|--|--|
| Difference Report 3 2                                 | ew_Terrain.mgd        |                      |                                             |  |  |  |  |
| Comparing eglGetError at 0 with eglSwapBuffers at 329 |                       |                      |                                             |  |  |  |  |
|                                                       | Original value        | Current value        | Related functions                           |  |  |  |  |
| GL_CURRENT_PROGRAM                                    | 0                     | 1                    | 182, 170, 153                               |  |  |  |  |
| GL_ELEMENT_ARRAY_BUFFER_BINDING                       | 0                     | 0                    | 89, 79, 63, 59                              |  |  |  |  |
| GL_VIEWPORT                                           | [0, 0, width, height] | [0, 0, 2560, 1504]   | 180                                         |  |  |  |  |
| GL_TEXTURE_BINDING_2D_ARRAY                           | 0                     | 0                    | 326, 282, 276, 194, 107 and 1 more function |  |  |  |  |
| GL_PIXEL_UNPACK_BUFFER_BINDING                        | 0                     | 0                    | 278, 188, 119, 115, 113                     |  |  |  |  |
| GL_ACTIVE_TEXTURE                                     | GL_TEXTURE0           | GL_TEXTURE0          | 280                                         |  |  |  |  |
| GL_COLOR_CLEAR_VALUE                                  | [0, 0, 0, 0]          | [0.5, 0.5, 0.5, 1.0] | 172                                         |  |  |  |  |
| GL_ARRAY_BUFFER_BINDING                               | 0                     | 0                    | 87, 77, 55, 53                              |  |  |  |  |
| GL_UNIFORM_BUFFER_BINDING                             | 0                     | 0                    | 322, 284, 71, 67                            |  |  |  |  |
| GL_CULL_FACE                                          | GL_FALSE              | GL_TRUE              | 178                                         |  |  |  |  |
| GL_DEPTH_TEST                                         | GL_FALSE              | GL_TRUE              | 176                                         |  |  |  |  |
| EGL_current_display                                   | <unknown></unknown>   | 0x74720ac8           | 46                                          |  |  |  |  |
| EGL_current_read_surface                              | <unknown></unknown>   | 0x769ce8b8           | 46                                          |  |  |  |  |
| EGL_current_context                                   | <unknown></unknown>   | 0x75544fd8           | 46                                          |  |  |  |  |
| EGL_current_draw_surface                              | <unknown></unknown>   | 0x769ce8b8           | 46                                          |  |  |  |  |

#### Figure 4-12 Difference Report view

This view shows the difference between states for the two function calls. It is a table of the items that are different, or have changed at some point between the two functions. Values that have changed but have since reverted to the original value are highlighted in light blue. Values that are different between the two functions are highlighted in red. Where state values are made up of multiple components, for example GL\_VIEWPORT, the subcomponents are highlighted individually. In this case, subcomponents that have not changed are shown with gray text.

The final column in the output table is labeled **Related functions**. This column lists the numerical id of function calls in the trace that modified the particular state item. By menu-clicking on one of the rows, you can navigate to one of the related functions using the menu that appears.

The results of the state comparison are persistent until the window closes. Therefore it is possible to open multiple differences at a time, allowing you to manually compare sets of changes.

## 4.9 Bookmarks

Graphics Analyzer contains a Bookmarks feature to allow you to bookmark particular function calls and optionally add notes to the bookmark.

These bookmarks can be saved and loaded with the trace. You can use this feature, for example, to make notes on a function call that looks like it might be a candidate for optimization, as a reminder.

Bookmarks can be viewed and manipulated in the 5.20 Bookmarks view on page 5-93 and the 5.2 Trace view on page 5-66.

## 4.10 Dealing with VR applications

Virtual Reality (VR) applications have a peculiar pattern in term of OpenGL ES calls. They usually have multiple threads or contexts to handle different steps, for example scene rendering, barrel distortion, and chromatic aberration.

Graphics Analyzer shows every context using a different color to make it clear what is part of which context. The relevant views are the *5.2 Trace view* on page 5-66, the *5.3 Trace Outline view* on page 5-69, and the *5.4 Timeline view* on page 5-70.

When you pause a VR application or a generic multi-threaded application, pausing is delayed over the frame end until all render passes, including render passes from other threads, have finished. The function calls and render passes traced after the frame end are shown as part of the next frame in the *5.3 Trace* 

*Outline view* on page 5-69. That frame is considered incomplete and is marked with the  $\square$  icon until the application is resumed and the end of the frame is reached.

## 4.11 Tracing an application that is already running

It is possible to attach to a process that is already running and recover almost all of the state of the OpenGL ES and EGL APIs, despite not having intercepted all of the calls from the application.

In addition, it is possible to attach to and detach from the same process multiple times within a single trace. Detaching then reattaching allows you to skip tracing parts of the application that are not of interest.

\_\_\_\_\_ Note \_\_\_\_\_

If Graphics Analyzer is attached to a running process or reattached to a detached process, the Frame Replay and Automated Trace features are not available.

To intercept a running application, the daemon must have been started before the application was launched. However it is not necessary to connect the host to the target until the appropriate part of the application is about to be reached.

To detach from an application that is being traced, select the **5** toggle button from the toolbar. When the application is detached from the debugger, the button is depressed. To reattach, toggle the same button. Function calls that contain information about the state of the target API following an attach are marked

with the <sup>(1)</sup> icon. Frames in the outline view are also marked with this icon. A bookmark is also generated for the reattach function to aid navigation, see *4.9 Bookmarks* on page 4-59.

\_\_\_\_\_ Note —

All core EGL and OpenGL ES assets and state items are recovered when attaching to a process. If an extension become core in a later version of the API, most assets and state items that it defines are also recovered. However, some combinations of target driver and API version mean that certain data cannot be recovered.

A non-exhaustive list of things that might not be recovered are:

- OpenGL ES 1.1 contexts might not be supported correctly.
- Anything that is defined within an extension that is not part of a later revision of an API.
- Buffer contents on OpenGL ES 2.0-only devices that do not support the GL\_EXT\_map\_buffer\_range extension.
- Buffer contents on any API version where the contents of the buffer are mapped at the point the host attaches, unless the full buffer was mapped as readable.
- Texture data for most textures other than color renderable GL\_TEXTURE\_2D textures, and only for mipmap level 0.
- Program pipeline objects.

– Note –

• Programs and shaders that are created from binaries rather than from sources might not be supported correctly.

OpenCL and Vulkan applications are not supported.

## 4.12 Tracing multiple processes

You can trace multiple processes concurrently with Graphics Analyzer. Any intercepted application launched after the host has connected to the daemon is received into the trace file on the host.

Individual processes are displayed in the 5.3 Trace Outline view on page 5-69.

— Note -

Most commands that are available for interacting with a live target only affect the currently selected process, including:

- All capture commands.
- The resume and step commands.
- All replay commands, including the frame overrides.
- All automated trace commands, except the command to disconnect.

## Chapter 5 The Graphics Analyzer interface

This chapter describes the Graphics Analyzer host GUI which provides different views over the captured application trace. The GUI also provides access to headless mode, which enables automated data capture on the target.

It contains the following sections:

- 5.1 Perspectives on page 5-65.
- 5.2 Trace view on page 5-66.
- 5.3 Trace Outline view on page 5-69.
- 5.4 Timeline view on page 5-70.
- 5.5 Statistics view on page 5-71.
- 5.6 Function Call view on page 5-72.
- 5.7 Trace Analysis view on page 5-73.
- 5.8 Target State view on page 5-74.
- 5.9 Buffers view on page 5-75.
- 5.10 OpenGL ES Framebuffers view on page 5-76.
- 5.11 Vulkan Frame Capture view on page 5-78.
- 5.12 Assets view on page 5-80.
- 5.13 Shaders view on page 5-82.
- 5.14 Textures view on page 5-83.
- 5.15 Images view on page 5-84.
- 5.16 Vertices view on page 5-85.
- 5.17 Uniforms view on page 5-87.
- 5.18 Automated Trace view on page 5-88.
- 5.19 Render Pass Dependencies view on page 5-91.
- 5.20 Bookmarks view on page 5-93.
- 5.21 Console view on page 5-94.

- 5.22 Scripting view on page 5-95.
- 5.23 Filtering and searching in Graphics Analyzer on page 5-97.
- 5.24 Host-side headless mode on page 5-98.
- 5.25 Target-side headless mode on page 5-100.

## 5.1 **Perspectives**

Graphics Analyzer includes a perspectives feature which allows related windows to be grouped for ease of use.

Graphics Analyzer comes with three perspectives:

- OpenGL ES. This perspective is the default.
- 👖 Vulkan
- 🤷 OpenCL

These perspectives only have the views that are operational for the named API open by default.

Open new perspectives by selecting the  $\stackrel{\text{lef}}{=}$  button. You can switch between perspectives at any time using the perspective switcher that is at the top right.

By default, Graphics Analyzer prompts you to switch perspectives when it detects that the traced process uses a different API to the currently selected perspective. This behavior can be changed in **Edit** > **Preferences** > **Graphics Analyzer** to either never prompt you, or to always automatically switch perspectives when a different API is detected.

Create custom perspectives by right-clicking on an existing perspective and selecting **Save As ...** Custom perspectives can be removed using **Edit** > **Preferences** > **Perspectives**.

Customize perspectives by moving, resizing, opening, and closing views. Open views using the **Window** > **Show View** menu. Customizations are saved when Graphics Analyzer is closed.

## 5.2 Trace view

The main window in Graphics Analyzer shows a table of function calls made by your application as it is running. Use this information to examine what your application requested from the graphics system and what the system returned.

Each call has:

- The time at which it was made.
- The time at which it finished.
- The duration of the call in microseconds.

— Important —

This duration is the time that is spent in the driver for the function call. It is not how much time the GPU spends doing the work that the function call requests.

• The list of arguments sent to the call.

—— Note —

This list is truncated to save space. For a complete list of the arguments, see 5.6 Function Call view on page 5-72.

- The value, if any, returned by the underlying system when the function was called.
- The error code returned by the underlying system when the function was called.
- The process ID (PID) of the process the function call was made from.
- The thread ID (TID) of the thread the function call was made from.
- Any bookmark notes you have added to the function call. See *5.2.1 Add a bookmark to a function call* on page 5-67.

——— Note ——

Some columns in this table might initially be hidden. To enable or disable columns, click

Each call executed in a different EGL context is highlighted using a different color.

The Trace Outline shows a frame-oriented view of the trace. A call to eglSwapBuffers() delimits each frame. Draw calls in a frame are grouped by the frame buffer that is bound at the time they were called. Selecting an item in the overview highlights the corresponding item in the main trace.

You can open documentation for an API call, if available, in a browser by menu-clicking on the call and selecting **Open Documentation**.

It is possible to select two function calls from the trace using Ctrl+click on Windows or Linux hosts, or Command+click on OS X hosts. Menu-clicking on one of the two selected functions displays a popup menu showing various options including the ability to generate a state difference report, see *4.8 Comparing state between function calls* on page 4-58. Alternatively, select two draw calls from the Outline view and use the popup menu to compare the two draw calls instead.

## Searching

To find a particular function call, or set of calls, Graphics Analyzer includes a search feature. You can open the search dialog by pressing Ctrl+F with the Trace view selected, or by selecting **Edit** > **Find API call...** from the main menu. Type your search string in the search box and Graphics Analyzer highlights matching calls in the trace. Click  $\downarrow$  and  $\uparrow$  to jump between the search results.

To close the search and hide the results, click  $\times$  or press Esc.

By default, the search only looks at the function call name. If you want to search the function call parameters as well, select the **Include parameters** option. With this option selected, Graphics Analyzer searches the functions exactly as they appear in the Function Call column of this view.

See 5.23 Filtering and searching in Graphics Analyzer on page 5-97 for more information.

This section contains the following subsection:

• 5.2.1 Add a bookmark to a function call on page 5-67.

## 5.2.1 Add a bookmark to a function call

In the Trace view, the Bookmark Notes column lets you view and edit bookmarks for each function call.

——Note —

For general information on bookmarks, see 4.9 Bookmarks on page 4-59.

#### Procedure

- To add a bookmark with a note, double-click on the **Bookmark Notes** column for the function call and enter your note.
- To add an empty bookmark, right-click on the function call and select Add Bookmark.

The bookmarked function call turns green in the trace and a green marker appears on the right-hand side of the trace. The highlighting and markers allow quick navigation to bookmarked function calls.

|   | #  | Error       | Return   | Function Call                                                          | Notes        |     |
|---|----|-------------|----------|------------------------------------------------------------------------|--------------|-----|
|   | 92 | GL_NO_ERROR |          | glUniform1i(location=2, v0=4)                                          |              |     |
| 4 | 93 | GL_NO_ERROR |          | glDrawElements(mode=GL_TRIANGLES, count=6, type=GL_UNSIGNED_SHORT, ind |              |     |
|   | 94 | GL_NO_ERROR |          | glUniform1i(location=2, v0=5)                                          |              | 1-1 |
| 4 | 95 | GL_NO_ERROR |          | glDrawElements(mode=GL_TRIANGLES, count=6, type=GL_UNSIGNED_SHORT, ind |              | U.  |
|   | 96 | EGL_SUCCESS | EGL_TRUE | eglSwapBuffers(dpy=0x1, surface=0x84a5d20)                             | End of Frame |     |

#### Figure 5-1 Bookmarked function call with a note

You can disable the highlighting and markers by right-clicking anywhere in the Trace view window and selecting **Toggle Bookmark Highlighting**.

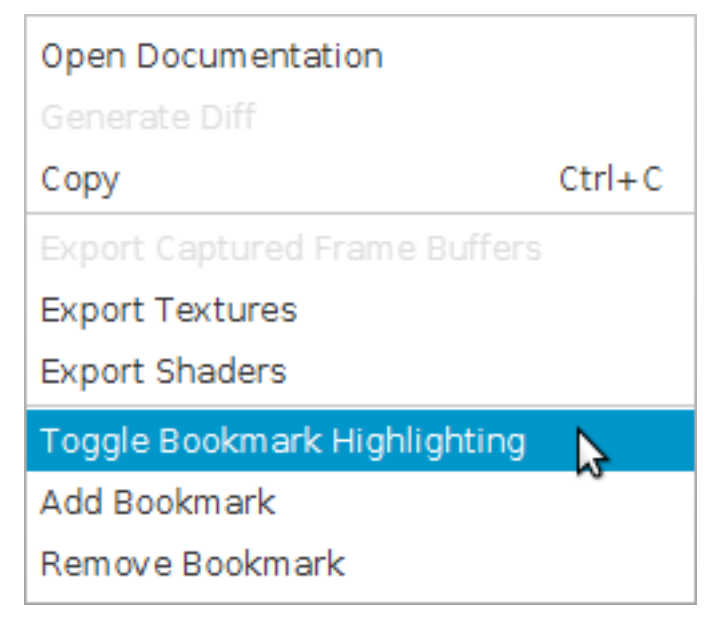

#### Figure 5-2 Toggling bookmark highlighting

View and manipulate all bookmarks in the 5.20 Bookmarks view on page 5-93.

To remove a bookmark, right-click on the function call and select **Remove Bookmark**.

<sup>------</sup> Note -

## 5.3 Trace Outline view

The Trace Outline view shows a summary tree view of the function calls made by your application as it is running. Use this view to easily navigate through the trace.

The top-level items in the tree are processes. If you have traced more than one process on the target system, you can switch between them by selecting them in this view. Selecting a process causes the Trace view to only display calls for that process.

Function calls are further grouped depending on the API in use. For example, OpenGL ES calls are grouped into frames and render passes. For each item in the tree, including the groupings, the name, index, and extra interesting information for that item are shown. For certain items, extra information can be found in the tooltip for the item.

Selecting an item in the tree causes other views to be updated to provide information about that item. Selections that are made in the Trace view, Breadcrumb bar, or the Statistics view Charts tab cause the selection in the Trace Outline view to update. If the item selected in another view is not an item in the Trace Outline view, a selection line indicates where the item would be.

When you have a trace with many frames, you can use the **Show Only Frames With Features Enabled** option to quickly find interesting frames. With this mode turned on, only frames that meet one of the following criteria are shown:

- Frame Capture
- Frame Replay
- Fragment Count
- Overdraw Mode
- Shader Map Mode

To collapse all the items in the tree, click E Collapse All.

Right-clicking on items in the tree allows you to generate a diff report between two items and export frame buffers. See *4.8 Comparing state between function calls* on page 4-58 and *5.12.1 Exporting assets* on page 5-80 for more information.

Each call that is executed in a different EGL context is highlighted using a different color.

## 5.4 Timeline view

The Timeline view shows a graphical representation of the function calls in your application.

There are three types of Timeline view:

- When you first open a trace, the Process Timeline view is shown. This view shows you a high-level view of API function call activity for each process that was traced.
  - Select a process by clicking it.
  - Select the first frame of a process by double-clicking the process.
- When a frame or render pass has been selected, the Render Pass Timeline view is shown. This view shows you each context in the selected process and each render pass in each context.
  - Select a render pass by clicking it.
  - Select the first draw call in a render pass by double-clicking the render pass.
- When a draw call has been selected, the Draw Call Timeline view is shown. This view is identical to the render pass view, except individual draw calls are visible.
  - Select the first draw call in a render pass by clicking the render pass.
  - Select a draw call by clicking it.

All three types of Timeline view can be navigated in the same way:

- Scroll the X-axis by holding down the left mouse button and dragging left or right.
- Zoom in or out of the X-axis by scrolling up or down using the scroll wheel. Alternatively hold down the right mouse button and drag up or down.
- Display a tooltip showing context-sensitive information about an element, including the axes, by hovering over the element in the chart.

## 5.5 Statistics view

Three tabs are available in this window, General, Charts, and Memory.

#### General

This tab gives statistics and averages for the currently selected process. Use this tab to gain an overview of the state of your application as it ran.

#### Charts

This tab shows charts for various statistics for the currently selected item type. For example, selecting a process shows you statistics about all the processes in the current trace. The currently selected item is highlighted in the chart and the parent of the item is shown as the chart title. The following actions are available for the charts:

- Hovering over a slice of the pie chart allows you to see more information about the slice, including its value.
- Clicking a slice selects that item in the trace.
- Double-clicking a slice selects the first child of that item in the trace.

#### —— Note –

Some items do not support all the available statistics. For example, Render Passes do not support the number of render passes statistic.

#### Memory

This tab shows information on memory usage for each frame. This data can be produced on Mali-T600 or later based devices, but the vendor might choose not to enable this feature. To see if this feature is supported, check if your device contains one of the following files:

- /sys/kernel/debug/mali0/ctx/\*/mem\_profile
- /sys/kernel/debug/mali/mem/\*

If the files are present and non-empty, then your device is supported.

\_\_\_\_\_ Note \_\_\_\_\_

• To allow Graphics Analyzer to process this data, turn off the SELinux permissions by running setenforce 0 on your device. If this command produces an error, try the following command instead:

supolicy --live 'permissive untrusted\_app'

You might need to mount the Linux debugfs mount point for this feature to work, using:

mount -t debugfs /sys/kernel/debug /sys/kernel/debug

When selecting a frame, a pie chart showing the memory allocated by each channel is shown. Each channel is a driver-defined heap for a different type of object:

- Hovering over a slice of the pie chart shows you the memory contained in that channel.
- Clicking a slice displays information about the memory contained in that trace and the percentage of total memory used in that frame.
- Double-clicking a slice displays a histogram showing more details about the memory allocations.

The histogram shows the number of memory allocations made for each memory range. Hovering over each bar shows the total amount of memory this range contains.

## 5.6 Function Call view

This view has three sub tabs, **Arguments**, **Additional Information**, and **Documentation**. All the tabs show data for the selected function call. Therefore, the data is visible only when a function call is selected in the trace.

## Arguments

This tab shows the unabridged arguments for the selected function call alongside their values. This tab can be useful because, due to the limited size of the *5.2 Trace view* on page 5-66, the values of arguments are truncated in that view to save space.

#### **Additional Information**

This tab shows any additional information that is available about the currently selected function call. Only functions that are shown in the outline view have additional information.

Depending on the type of function call selected, different information might be shown. This view is useful when using indirect draw calls such as glDrawElementsIndirect. As those calls use a command struct as a parameter, it is impossible to see what parameters were passed to the call in the normal trace view. It simply shows the value of the struct pointer. However, the struct is parsed and displayed in this view.

## Documentation

This tab shows the Khronos documentation page for the selected function call, if it is available.
## 5.7 Trace Analysis view

This view shows problems or interesting information related to API calls as they were made. These problems can include improper use of the API, for example passing illegal arguments, or issues known to adversely impact performance.

Use this view to improve the quality and performance of your application.

Selecting an entry in this view highlights the offending issues within the trace view. To gain a more detailed view of the problem, if available, hover your cursor over the problem report.

## 5.8 Target State view

This view shows the state of the underlying system at a time following the function selected in the Trace view. It updates as the trace selection changes. Use this view to explore how the system state changes over time and the causes of that change.

— Note –

This view is only available in the  $\bigcirc$  OpenGL ES + EGL perspective by default. For more information, see 5.1 *Perspectives* on page 5-65.

The initial state is shown as an entry in normal type. If the relevant API standard defines an initial state, then this state is shown, otherwise **<unknown>** appears instead.

If a state item has been changed anywhere in the trace, it is highlighted in light green. A state item that is not currently its default value is highlighted in dark green. Any read-only constant states such as GL\_MAX\_DRAW\_BUFFERS are highlighted in yellow. States that have never been changed in the trace are shown in white.

If a state has been changed, you can find the function call that changed it by selecting **Select Previous Change Location** from the right-click menu on the state item. The function call that next changes a given state item can be located in a similar way.

You can use the **Filter** box to filter the states and values in the view. For example, type *texture* into the box and the view only shows states that have *texture* in the name or in the value. See 5.23 Filtering and searching in Graphics Analyzer on page 5-97 for more information.

In addition to the Filter box, there are several filtering modes available:

#### All states

No additional filtering is applied.

#### States that have been modified

Only show the states that have been changed in this trace.

#### States that have not been modified

Only states that never change value in the trace are shown.

#### States that are not currently their defaults

Only states that, at the currently selected function call, are not at their default values are shown.

### States changed by this function

Only states changed by the currently selected function call are shown.

#### **Read-only states**

Only read-only constant states such as GL\_MAX\_DRAW\_BUFFERS are shown.

## 5.9 Buffers view

This view shows information about the currently allocated buffer objects.

You can filter the list of buffer objects by usage, or, for OpenGL ES only, by the last bound target column. The bottom part of the view shows the size of the currently selected buffer objects. If no buffer object is selected, the size of all the displayed buffer objects is shown.

To filter the view to show only the buffer objects with a given usage or last bound target, use the **Filter** box. For example, type *transform* into the box and the view only shows you the buffer objects that have *transform* in the usage field. See *5.23 Filtering and searching in Graphics Analyzer* on page 5-97 for more information.

## 5.10 OpenGL ES Framebuffers view

After you have captured a frame using the Capture Frame button, you can find the results in the Framebuffers view. Use this view to gain an insight into what the graphics system has produced as a result of your application calls.

— Note –

This view is only available in the **OpenGL ES** + EGL perspective by default.

See 3.6 Capturing frame buffer content on page 3-43 for more information about capturing frames.

#### Figure 5-3 Selecting a framebuffer in OpenGL ES Framebuffers view

Selecting a frame buffer in the left-hand list brings up a list of the attachments used in that frame buffer in the lower list. If relevant, it also brings up histograms displaying the overdraw or shader map data. To bring up a larger view of an attachment, select it in the lower list. For multiview rendering, the views are displayed as separate selectable elements in the attachments list. You can then mouse over the attachment for additional information. Double-clicking the main image opens the attachment in an external editor.

In certain situations, you might want to view the frame buffer with different alpha options. The following alpha modes are available:

### Use Alpha

Does normal alpha blending using the alpha values in the frame buffer.

#### **Ignore Alpha**

Ignores the alpha values in the frame buffer and sets the alpha value for each pixel to its maximum, that is, fully opaque.

### Visualize Alpha

Ignores the color information in the frame buffer and shows the alpha values for each pixel. The alpha values are shown in a range from black (minimum alpha or fully transparent) to white (maximum alpha or fully opaque).

For a captured frame, you can step through the sequence of draw calls one at a time and observe how the final scene is constructed.

5 The Graphics Analyzer interface 5.11 Vulkan Frame Capture view

## 5.11 Vulkan Frame Capture view

You can capture frame buffers for Vulkan applications using the **Capture Frame** button. For all calls to vkQueueSubmit within the captured frame, Graphics Analyzer captures each color, resolve, and depth/ stencil frame buffer attachment that has been modified by each draw call inside each submitted command buffer.

\_\_\_\_\_ Note \_\_\_\_\_

This view is only available in the  $\mathbf{T}$  Vulkan perspective by default.

See 3.6 Capturing frame buffer content on page 3-43 for more information about capturing frames.

Frame buffer attachment images that were created with anything other than the VK\_SAMPLE\_COUNT\_1\_BIT as the samples parameter are not captured. However, if the multisampled image has a corresponding resolve attachment in the render pass, the resolve attachment is captured after each draw call.

The Coverdraw, Shadermap, and Fragment Count capture modes are unsupported for Vulkan applications. These buttons are disabled when tracing an application that contains only Vulkan function calls.

Also, the **Capture All Framebuffer Attachments** button is disabled, because by default all frame buffer attachments are captured.

When a call to vkQueueSubmit has been selected, the tree of draw calls within the vkQueueSubmit is displayed in the **Frame Capture** view. Selecting any tree item shows information about that tree item.

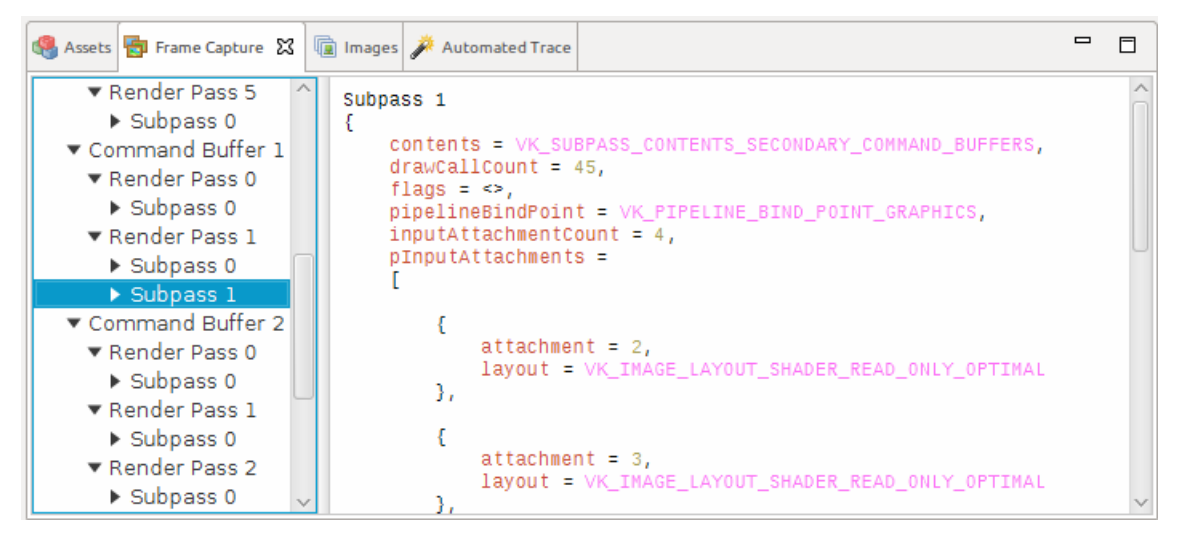

Figure 5-4 Selecting a subpass in Vulkan Frame Capture view

If the currently selected call to vkQueueSubmit is within a captured frame, selecting a draw call displays the contents of all captured frame buffer attachments after that draw call was executed.

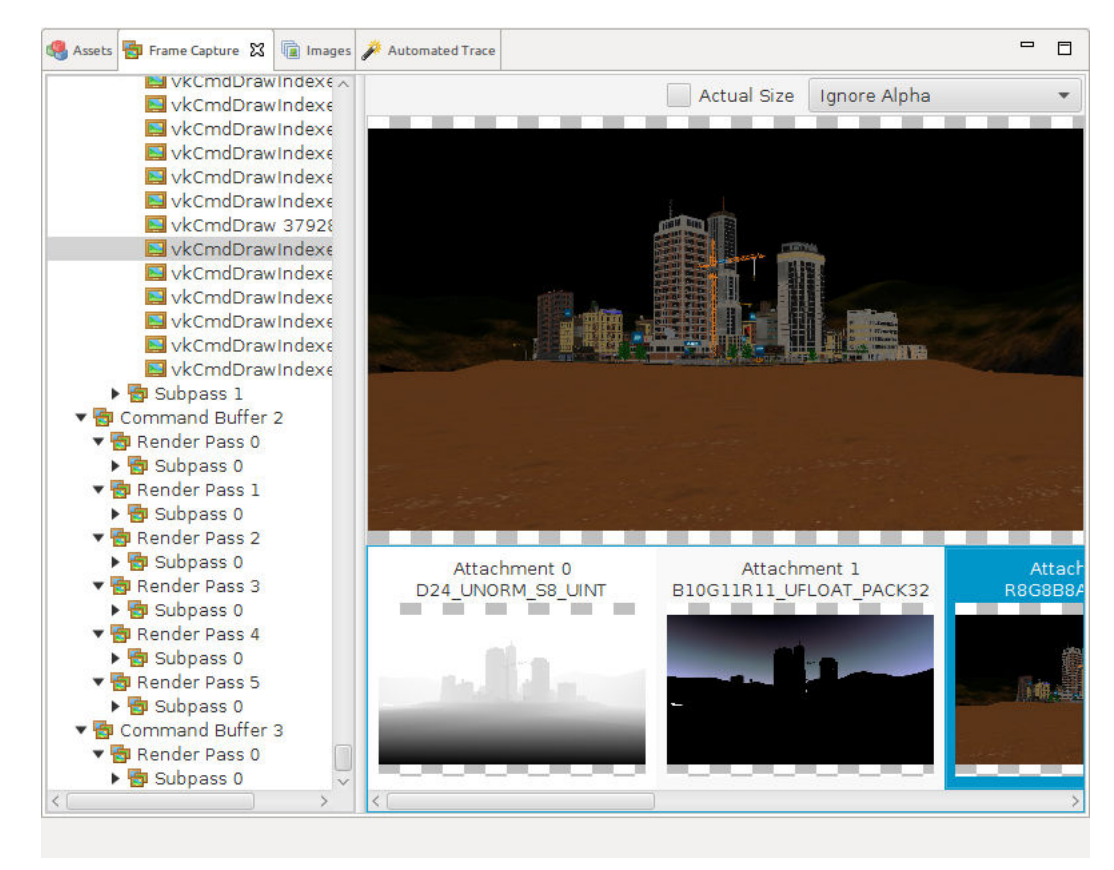

Figure 5-5 Selecting a draw call in Vulkan Frame Capture view

The sicon is displayed next to tree items when frame buffer attachment data has been received. You can view captured frame buffer attachments when the host receives the data. It is therefore not necessary to wait until the **Capturing frame** dialog completes to start examining the data.

In certain situations, you might want to view the frame buffer attachment with different alpha options. The following alpha modes are available:

### **Ignore Alpha**

Ignores the alpha values in the attachment and sets the alpha value for each pixel to its maximum, in other words, fully opaque.

### Use Alpha

Does normal alpha blending using the alpha values in the attachment.

### Visualize Alpha Channel

Ignores the color information in the attachment and shows the alpha values for each pixel. The alpha values are shown in a range from black (minimum alpha or fully transparent) to white (maximum alpha or fully opaque).

The stencil component of combined depth/stencil attachments is visualized in the alpha channel of the displayed image.

High Dynamic Range (HDR) image formats such as VK\_FORMAT\_B10G11R11\_UFLOAT\_PACK32 are tone mapped for display in the UI. First the minimum and maximum floating-point values in the entire image are calculated for each channel. Then the values for each channel are scaled to 0-255 according to these calculated minimum and maximum values. The tone mapper ignores channels that have a value of 0. These channels remain at 0 in the displayed image.

## 5.12 Assets view

The Assets view shows the tree of created assets and their properties at the currently selected function call, for all supported APIs. Use this view to explore the API objects that your application has created and is using.

In the tab pane on the right side of the Assets view, Source, Image, and Buffer tabs are available. When certain assets, such as shaders, textures, or buffers, are selected, the appropriate tab that can preview the content becomes selectable and displays the asset data.

| Assets 🕱 🎤 Automated T 🕞 Renderbut   | fe 🖶 Framebuffers 🝰 | Rend | der Pa | ass 🔞 Textures  Frame Overr 📓 Shaders 🗖 🗖    |
|--------------------------------------|---------------------|------|--------|----------------------------------------------|
| Name                                 | Value               |      | e      | [[0.25000513, 0.43303356, -0.86601365, 0.0], |
| 🔻 🖶 Framebuffers                     |                     | Â    | Sour   | [0.96650493, -0.058017075, 0.25000513, 0.0], |
| 🔻 🔄 Framebuffer 0                    |                     | Π    | ge     | [0.0, 0.0, 0.0, 1.0]]                        |
| SI GL_BACK                           | Color buffer        |      | ma     |                                              |
| 🐚 GL_DEPTH_ATTACHMENT                | Depth buffer        |      | e      |                                              |
| GL_STENCIL_ATTACHMENT                | Stencil buffer      |      | Buff   |                                              |
| 🔻 🍙 Programs                         |                     |      |        |                                              |
| 🔻 🍙 Program 3                        |                     |      |        |                                              |
| Linked Shaders                       | 2 items             |      |        |                                              |
| <ul> <li>Attached Shaders</li> </ul> | 2 items             |      |        |                                              |
| Attributes                           | 0 properties        |      |        |                                              |
| ▼ Uniforms                           | 2 properties        |      |        |                                              |
| <b>▼</b> • 0                         | texCubemap          | 0    |        |                                              |
| ID                                   | 0                   |      |        |                                              |
| Туре                                 | GL_SAMPLER_CUBE     |      |        |                                              |
| Array Length                         | 1                   |      |        |                                              |
| ▼ • 1                                | viewMat             |      |        |                                              |
| ID                                   | 1                   |      |        |                                              |
| Туре                                 | GL_FLOAT_MAT4       |      |        |                                              |
| Array Length                         | 1                   |      |        |                                              |
| 🕨 📓 Program 6                        |                     | ~    |        |                                              |

#### Figure 5-6 Assets view

Under certain conditions, assets might be displayed differently in the assets view:

- Assets that are highlighted in green were created in the currently selected function call.
- Assets that are highlighted in light green were modified in the currently selected function call.
- Assets that are considered active, such as the currently bound OpenGL ES frame buffer, are displayed in bold type.

The right-click context menu for assets allows you to navigate to the API call that created or previously modified the asset.

This section contains the following subsection:

• 5.12.1 Exporting assets on page 5-80.

### 5.12.1 Exporting assets

Assets can be exported from your application trace to disk.

You can export frame buffers in the following ways:

- Selecting File > Export All Captured Framebuffers. This option is only enabled if OpenGL ES function calls are present in the application trace.
- Selecting the frames, render targets, or draw calls containing the captured frame buffers that you want to export from the Trace Outline view, right-clicking, and selecting **Export Selected Captured Framebuffers**. This option is grayed out if your selection does not contain any captured frame buffers.

You can export textures in the following ways:

- Right-clicking on a single function call and selecting **Export Textures**. This method exports all textures that existed at the time of that function call.
- Selecting the textures that you want to export from the Textures view, right-clicking, and selecting **Export Textures**.

You can export shaders in the following ways:

- Right-clicking on a single function call and selecting **Export Shaders**. This method exports all shaders that existed at the time of that function call.
- Selecting the shaders that you want to export from the Shaders view, right-clicking, and selecting **Export Shaders**.

## 5.13 Shaders view

This view is an alternative tabular view of all currently loaded shaders.

------ Note ------

This view is only available in the PopenGL ES + EGL perspective by default.

For each shader, various cycle counts are shown allowing you to identify which shaders are most costly. These cycle counts are calculated using the Mali Offline Shader Compiler for the Mali-T760 GPU.

The **Cycles** field in the table shows the estimate of the number of cycles each shader takes for a single invocation. This estimate might be inaccurate for any shaders that have any kind of non-linear control flow. For example, a loop where the number of iterations cannot be statically determined, or if the shader contains any if statements.

a=(arithmetic\_shortest\_path+arithmetic\_longest\_path)/2
ls=(load\_store\_shortest\_path+load\_store\_longest\_path)/2
t =(texture\_shortest\_path+texture\_longest\_path)/2

For fragment shaders, the **Fragments** column and other dependent columns are empty unless the Fragment count feature was active for the selected frame. See *4.4 Analyzing the fragment count* on page 4-50 for more information.

Active shaders are shown in bold type.

## 5.14 Textures view

This view shows an alternative tabular view of all currently loaded textures and includes information on their size and format. Use this view to visualize the images that you have loaded into the system.

\_\_\_\_\_ Note \_\_\_\_\_

This view is only available in the <sup>(\*)</sup> OpenGL ES + EGL perspective by default.

Loading textures is done using an external program.

——— Note —

For larger traces, the application can take a short time to convert and display all textures.

The following texture formats are supported:

- GL\_COMPRESSED\_RGBA8\_ETC2\_EAC
- GL\_COMPRESSED\_RGB8\_ETC2
- GL\_ETC1\_RGB8\_OES
- GL\_LUMINANCE
- GL\_ALPHA
- GL\_RGBA4
- GL\_RGBA with type GL\_UNSIGNED\_BYTE or GL\_UNSIGNED\_SHORT\_4\_4\_4\_4
- GL\_RGB with type GL\_UNSIGNED\_BYTE
- GL\_COMPRESSED\_RGBA\_ASTC\_\*\_KHR
- GL\_COMPRESSED\_SRGB8\_ALPHA\_ASTC\_\*\_KHR

In certain situations, you might want to view the textures with different alpha options. The following alpha modes are available:

### Use Alpha

Does normal alpha blending using the alpha values in the texture.

### Ignore Alpha

Ignores the alpha values in the texture and sets the alpha value for each pixel to its maximum, that is, fully opaque.

#### Visualize Alpha

Ignores the color information in the texture and shows the alpha values for each pixel. The alpha values are shown in a range from black (minimum alpha or fully transparent) to white (maximum alpha or fully opaque).

## 5.15 Images view

This view shows an alternative tabular view of all currently loaded images, including information on their size and format. Use this view to visualize the images that you have loaded into the system.

\_\_\_\_\_ Note \_\_\_\_\_

This view is only available in the **T** Vulkan perspective by default.

Loading images is done using an external program.

—— Note —

For larger traces, the application can take a short time to convert and display all images.

The following image formats are supported:

- VK\_FORMAT\_R8G8B8A8\_UNORM
- VK\_FORMAT\_R16G16B16A16\_SFLOAT
- VK\_FORMAT\_R32G32B32A32\_SFLOAT
- VK\_FORMAT\_R32G32B32A32\_UINT
- VK\_FORMAT\_B8G8R8A8\_UNORM
- VK\_FORMAT\_A2R10G10B10\_UNORM\_PACK32
- VK\_FORMAT\_R32\_SFLOAT
- VK\_FORMAT\_B10G10R11\_UFLOAT\_PACK32
- VK\_FORMAT\_ASTC\_\*\_UNORM\_BLOCK
- VK\_FORMAT\_ASTC\_\*\_SRGB\_BLOCK

The view has the following limitations:

- Only one layer is displayed for multiple-layer images.
- Only base mipmap level is displayed.
- Optimal tiling images content is displayed tracking buffer-to-image and image-to-image copy operations.
- Image copy operations from and to buffer subregions and from and to specific image subresources are not supported.

In certain situations, you might want to view the images with different alpha options. The following alpha modes are available:

### Use Alpha

Does normal alpha blending using the alpha values in the image.

### **Ignore Alpha**

Ignores the alpha values in the image and sets the alpha value for each pixel to its maximum, that is, fully opaque.

### Visualize Alpha

Ignores the color information in the image and shows the alpha values for each pixel. The alpha values are shown in a range from black (minimum alpha or fully transparent) to white (maximum alpha or fully opaque).

## 5.16 Vertices view

This view has three sub tabs, **Attributes**, **Indices**, and **Geometry**. All the tabs show data for the selected draw call. Therefore, the data is visible only when a draw call, such as glDrawArrays or glDrawElements is selected in the trace.

\_\_\_\_\_ Note \_\_\_\_\_

This view is only available in the <sup>(\*)</sup> OpenGL ES + EGL perspective by default.

This section contains the following subsections:

- 5.16.1 Attributes tab on page 5-85.
- 5.16.2 Indices tab on page 5-85.
- 5.16.3 Geometry tab on page 5-85.

### 5.16.1 Attributes tab

This tab shows the values of the vertex attributes that are passed to the vertex shader.

If GL\_ELEMENT\_ARRAY\_BUFFER\_BINDING or GL\_ARRAY\_BUFFER\_BINDING is set, the corresponding buffer object is used to provide the values. The vertex indices used in this view have been sorted and duplicates removed.

### 5.16.2 Indices tab

This tab shows the original list of vertex indices that were passed to the draw call.

### 5.16.3 Geometry tab

This tab shows, as a wireframe, the geometry drawn by the draw call.

This tab allows you to get a quick idea of what the draw call was drawing and also to inspect the geometry for defects. You can see if the geometry is incorrect due to missing or unexpected extra vertices. Or you can see if the geometry is too dense, which might lead to performance problems.

If you use the Geometry view with the Framebuffers view, you can see where in the scene the geometry was drawn. Seeing the position of the geometry allows you to detect if the geometry is appropriate for its position in the scene. For example, if the geometry is always far away from the camera, the geometry detail can probably be lower. Or, if the complex internal geometry of an object is always occluded, it is probably not worth drawing.

To render the correct geometry, Graphics Analyzer must know which one of the shader attributes corresponds to the geometry position data. You can select the attribute from the **Position Attribute** choice box. Graphics Analyzer uses the names of the attributes and their types to initially auto-select its best guess at a matching attribute.

The axes in the corner of the view show the orientation of the geometry relative to the three axes, X (red), Y (green), and Z (blue).

— Note –

The Geometry viewer and export function only work with the GL\_TRIANGLES, GL\_TRIANGLE\_STRIP, and GL\_POINTS draw modes. When using GL\_POINTS, each point is rendered as a small tetrahedron. Primitive restart is also not supported. If you are using this feature, you might see unexpected results.

### **Camera controls**

You can rotate the camera around the center of the geometry by clicking and dragging the primary mouse button in the view. For more precise rotation, the numeric keypad direction buttons 2, 4, 6, and 8 can also be used to rotate the camera.

To zoom the camera in and out, use the mouse scroll wheel or the W and S keys.

To move the camera, click and drag with the secondary mouse button. Alternatively, to move left and right press A and D, and to move up and down press Q and E.

To reset the position and orientation of the camera at any point, press the Reset Camera button.

### Exporting

To do more in-depth analysis of the geometry, you can export it to a Wavefront .obj file. Most 3D model editors and viewers can load these files. To export the geometry, right-click on the geometry viewer and select **Export to .obj**.

—— Note —

- Wavefront .obj files do not support triangle strips so Graphics Analyzer converts any triangle strip data to a series of individual triangles when exporting.
- Wavefront .obj files do not support points so Graphics Analyzer converts any point data into a series of small tetrahedrons when exporting.

## 5.17 Uniforms view

This view shows uniform data for the active OpenGL ES shader program or programs, if program pipeline objects are in use, at the time of the selected function call.

------ Note ------

This view is only available in the VopenGL ES + EGL perspective by default.

For each active uniform, its index, location, type, and value are shown. If the uniform is a block, the block name and the block buffer binding are shown.

## 5.18 Automated Trace view

The Automated Trace view allows you to run a range of standard Graphics Analyzer commands automatically when a certain frame is encountered.

For example, you could run your application and automatically take a frame capture on frame 10, do a frame capture with overdraw mode switched on at frame 20 and do a frame capture with fragment count mode enabled at frame 30.

------ Note ------

You can only add automated trace commands after an application has started.

To add an automated trace command, first select and pause the process that you want to add commands to and then open the **Automated Trace** view:

| 🌽 Automated Trace 🛙 |             |                   |
|---------------------|-------------|-------------------|
|                     | Add Command | 😫 Delete Command  |
| Comm                | and Type    | Frame Number(s) 🔺 |
| No content in table |             |                   |

Figure 5-7 Automated Trace view

Select Add Command and the Add Automated Trace Command dialog opens:

| Add Automated Trace Command                                                                                                    |  |  |
|----------------------------------------------------------------------------------------------------|--|--|
| Create a command to be run on a frame or frames.                                                                                 |  |  |
| Select a command type Capture frame                                                                                              |  |  |
| Frame number(s)       Comma separated list of frame numbers         You must specify at least one frame.         Cancel       OK |  |  |

### Figure 5-8 Add Automated Trace Command dialog

Here you can select the type of command you want and which frames it applies to. You must specify at least one frame number to add a command. For a frame number to be considered valid, it must:

- Be greater than the current frame plus one.
- Not already have an automated command associated with it.

If the list of frames is invalid, the **Frame number(s)** text box is highlighted in red. A tooltip on the text box gives the reason.

----- Note ------

Empty frame numbers, which are represented by a series of commas with no numbers between them, and duplicate frame numbers are ignored.

When you have a valid list of frames, select the **OK** button:

| Add Automated Trace Command                      |           |  |  |  |
|--------------------------------------------------|-----------|--|--|--|
| Create a command to be run on a frame or frames. |           |  |  |  |
| Select a command type Capture frame              | •         |  |  |  |
| Frame number(s) 12,13,14,15                      |           |  |  |  |
|                                                  | Cancel OK |  |  |  |

#### Figure 5-9 Specifying a list of frame numbers

You can then add more commands and remove existing ones:

| 🌽 Automated Trace 🛱                      |                           |                   |
|------------------------------------------|---------------------------|-------------------|
|                                          | Add Command               | 😢 Delete Command  |
| Comm                                     | and Type                  | Frame Number(s) 🔺 |
| Capture frame                            |                           | 12                |
| Capture frame with Overdraw mode enabled |                           | 13                |
| Capture frame                            |                           | 14                |
| Capture frame with Sha                   | dermap mode enabled       | 15                |
| Disconnect from the cur                  | rent process before frame | 16                |
|                                          |                           |                   |
|                                          |                           |                   |
|                                          |                           |                   |
|                                          |                           |                   |

### Figure 5-10 Selecting command types

When you are happy with the list, press the  $\triangleright$  button. When the trace reaches frames that you have added commands to, those commands are executed.

— Note —

If you send a play, step, or capture command in a frame, or in the frame before it, automated trace commands for that frame are ignored.

## 5.19 Render Pass Dependencies view

Graphics Analyzer can work out what dependencies there are between different render passes in a selected frame.

\_\_\_\_\_ Note \_\_\_\_\_

This view is only available in the <sup>(\*)</sup> OpenGL ES + EGL perspective by default.

The different types of dependencies it can detect are:

• If a render pass reads from a texture that was written to in a different render pass without being cleared. For example, render pass 0 draws to texture 1 and render pass 1 then reads from texture 1:

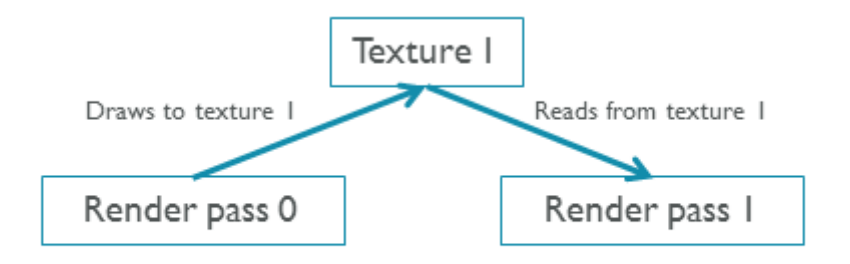

Render pass I has a dependency on render pass 0 due to texture I

• If a render pass has the same depth or stencil buffer bound as another render pass without being cleared, assuming that depth or stencil testing is enabled. For example, both render pass 0 and render pass 1 have render buffer 1 attached to their depth target:

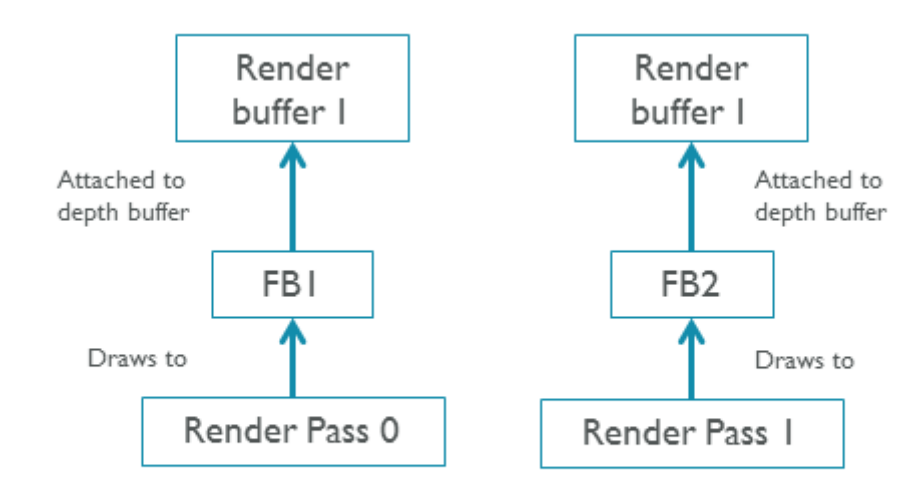

Render pass I has a dependency on render pass 0 due to render buffer I

• If a render pass does a glBlitFramebuffer call on a different frame buffer. For example, render pass 0 draws to frame buffer 1 and render pass 1 blits frame buffer 1 into frame buffer 2:

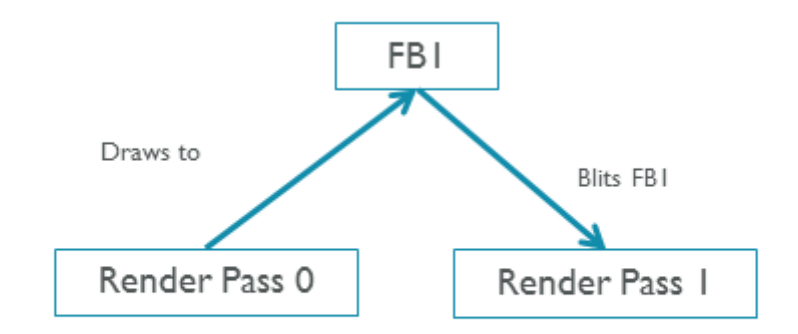

Render pass I has a dependency on render pass 0 due to a blit of FBI

The Render Pass Dependencies view shows render pass dependencies for the selected frame. To generate a list of dependencies, select a frame in the **Trace Outline view** and press the **Generate** button in the **Render Pass Dependencies view**. Any render pass in the selected frame that depends on another render pass is shown in the tree. Expanding the render pass tells you:

- Which render pass it depends on.
- Which frame that render pass is in.
- Why Graphics Analyzer considers it a dependency.

The dependency analysis stops at the first dependency for each render pass. To find out the next dependency in the chain, if there is one, select the frame with the earlier render pass in it and run the analysis again.

For example, in the following screenshot, two of the render passes in Frame 1, namely Render Pass 1 and Render Pass 4, have dependencies on previous render passes. Render Pass 1 depends on Render Pass 26 in the *previous* frame (Frame 0). Render Pass 4 depends on Render Pass 3 in the *current* frame (Frame 1). In both cases, there are dependencies because Texture 18 is attached to the active frame buffer for the render passes:

| Render Pass Dependencies 🕱                             | - 0      |  |
|--------------------------------------------------------|----------|--|
|                                                        | Generate |  |
| ▼ Frame 1                                              |          |  |
| ▼ Render Pass 1                                        |          |  |
| Depends on Render Pass 26 in Frame 0 due to Texture 18 |          |  |
| ▼ Render Pass 4                                        |          |  |
| Depends on Render Pass 3 in Frame 1 due to Texture 18  |          |  |
|                                                        |          |  |

Figure 5-11 Render Pass Dependencies view showing dependencies

## 5.20 Bookmarks view

This view shows bookmarks that have been added to the trace and allows you to add, remove, and edit bookmarks.

Bookmarks are links to specific function calls in the trace and can contain notes for you to add

interesting information. Pressing the 🗞 Add Bookmark button adds an empty bookmark to the

currently selected function call in the Trace view. Pressing the **Semove Bookmark** button removes the selected bookmark from the Bookmarks view. You can edit a bookmark by double-clicking on the notes area next to the bookmark.

For more information, see 4.9 Bookmarks on page 4-59.

Bookmarks can also be viewed and manipulated in the Trace view.

You can jump to the function call associated with a bookmark by clicking the **Go to Function** button next to the bookmark.

## 5.21 Console view

This view contains a read-only console that Graphics Analyzer uses to present its internal log. You can attach the output from this view to bug reports and it might be helpful when making a support request.

## 5.22 Scripting view

The user interface might not have all the tools that you require to extract or analyze information that is retrieved from the target device. Therefore Graphics Analyzer has a Python scripting environment that allows you to directly interface with the Graphics Analyzer trace model. You can either perform an analysis natively in Python, or output the data that you need to an external file.

\_\_\_\_\_ Note \_\_\_\_\_

This feature requires a valid license.

### The Jython interpreter

The Scripting view contains a Jython interpreter that implements the Python 2.7.0 specification. The interpreter supports the standard Python syntax and the Python standard library.

There is one interpreter per trace file. These interpreters cannot share data. Closing the Scripting view closes all interpreters. The interpreter supports loading script code in the following forms:

- User script files that you load and run from the Scripting view.
- Python modules that you load using the import statement in a user script. Imported user modules are found by searching based on the JYTHON\_PATH environment variable, not the PYTHON\_PATH environment variable.

- Note -

After a script completes, all globally scoped declarations (imports, global variables, class definitions, function definitions, ...) persist in the scripting environment.

For convenience, the interpreter is initialized with two extra global variables:

#### trace

A representation of the Graphics Analyzer internal model.

#### monitor

An interface to the progress bar underneath the interpreter input text area. You can use this interface to track progress in your scripts.

For more information about these objects, or any other Graphics Analyzer object, use the built-in Python help function to print API documentation. For example:

help(trace)

Graphics Analyzer also comes with some sample scripts in <install\_directory>/samples/scripts/ that provide examples of different ways to perform analysis on a trace object.

### The scripting console

The scripting console allows you to interact with the Jython interpreter.

You can use the **Up** and **Down** keys to move through a history of the commands you have previously executed.

Clicking Interrupt 🥮 causes any running script and any created threads to stop.

**Clear**  $\times$  allows you to clear the output text area.

To reset the interpreter back to its original state, click **Reset**  $\square$ .

### Loading scripts

The Scripting view contains an interactive interpreter, but for more complicated analysis it is easier to write a script in a separate Python file. The Scripting view also allows you to load Python scripts, or directories of Python scripts, from your file system. Graphics Analyzer only loads scripting files with the .py extension.

The script locations that you load are stored in your workspace and are persistent across runs of Graphics Analyzer.

To load a single script, click Add Script 4.

To load a directory, click **Add Directory** 🗟. File-system changes to this directory are reflected in Graphics Analyzer.

To remove any top-level item, click **Remove**  $\Theta$ . The file and directory on the file system are not affected.

Scripts are loaded and displayed in a staging area next to the interpreter. To execute a script, either double-click it or highlight it in the staging area and either right-click and select **Run** or press the **R** key.

### **Performance considerations**

The scripting environment is powerful, but also potentially memory intensive. The following tips might help improve the performance of your scripts:

- Holding global references to objects that you no longer need wastes memory. Delete an individual reference with the del keyword or click **Reset** to re-initialize the scripting environment, deleting all references.
- Only touching the parts of the model that you are interested in keeps memory usage low.
- Traversing the model forwards is faster than traversing backwards.
- Printing excessively large strings to the interpreter console can slow down the Graphics Analyzer user interface. If you must write large strings, write to an external file rather than the scripting console.

## 5.23 Filtering and searching in Graphics Analyzer

Filtering and searching in Graphics Analyzer uses Java regular expressions. For example, type gl\_program|gl\_texture into a filter or search box to match entries that contain gl\_texture or gl\_program. Filtering and searching in Graphics Analyzer is case insensitive.

By default, matches are performed on substrings. For example, program matches GL\_PROGRAM. To anchor your expressions, use the standard regular expression boundary matchers such as ^ for the beginning of a line, and \$ for the end of a line. For example, program\$ matches GL\_CURRENT\_PROGRAM but not GL\_PROGRAM\_PIPELINE\_BINDING.

If the filter you type is not a valid regular expression, the **Filter** or **Search** box goes red and the error is shown as a tooltip.

To learn more about Java regular expressions, see:

- Class Pattern
- Oracle regular expressions tutorial

## 5.24 Host-side headless mode

Headless mode allows you to do certain tasks without launching the Graphics Analyzer user interface. It allows you to automate tracing a target device, or export assets from an existing trace.

\_\_\_\_\_ Note \_\_\_\_\_

This feature requires a valid license.

You can also use headless mode to trace a target device using just the target-side components. The main difference between using the host and target-side headless modes is where the trace output is stored. Host-side headless mode can only save traces to the host machine, and target-side headless mode can only save traces for each headless mode are also slightly different. For more information, see *5.25 Target-side headless mode* on page 5-100.

\_\_\_\_\_ Note \_\_\_\_\_

Exporting assets from an existing trace file can only be performed on the host.

This section contains the following subsections:

- 5.24.1 Exporting assets on page 5-98.
- 5.24.2 Tracing a target device on page 5-99.

### 5.24.1 Exporting assets

You can use headless mode to export shader source code and texture assets from an OpenGL ES trace. You must provide an index in the trace from which to export.

For example, you could export the shaders that were loaded at the end of frame 15, or the textures that were loaded at function call index 500.

To export assets, run the aga-headless script from the Graphics Analyzer installation directory. Pass in the location of the trace file to export assets from. You must also provide the output directory with the --export-output-directory switch. This directory is used to write the exported shaders and source code, and must be writable, otherwise the export operations fail.

You must provide the name of the process that you want to export assets from with the -p or --process switch. If your trace contains multiple processes with the same name, you must also provide the process ID of the process you want to export from, using the --process-id switch.

Provide the trace index for Graphics Analyzer to extract the assets from. Graphics Analyzer attempts to compute the OpenGL ES state at the index and export the assets that are present at that point.

You can specify the index as a function call by using these switches:

```
--export-function-textures
--export-function-shaders
```

Alternatively, you can index the trace by the frame number, which works the same way as selecting a frame in the Trace Outline. Graphics Analyzer indexes the trace to the function call at the end of the frame that you provide.

You can specify the index as a frame by using these switches:

```
--export-frame-textures
--export-frame-shaders
```

You can specify a trace index only, in which case Graphics Analyzer exports all assets of the specified type at that index. For example, --export-frame-shaders 15 would export all shaders from frame 15.

You can further provide a comma-separated list of asset IDs to export from the trace index, in which case Graphics Analyzer exports those assets only. Join the frame index to the list of asset IDs with a colon (:)

character. For example, --export-function-textures 100:1,2,3,4 would export only texture IDs 1, 2, 3, and 4 from function call index 100.

You can specify multiple frame indexes in the same command. Each index requires its own switch.

Putting it all together, the final command looks similar to this example, using Unix formatting convention:

```
aga-headless/path/to/trace.mgd --export-output-directory /path/to/output-dir \
    --process com.my.process --process-id 3089 --export-frame-textures 22 \
    --export-function-shaders 200:1,2,3,4,5
```

This command exports the textures from frame 22 and the first five shaders from function index 200 into the output-dir directory.

### 5.24.2 Tracing a target device

You can use headless mode to trace a target device with the same configuration options that can be enabled from the GUI.

To get a full list of all the command-line switches, invoke the headless script with missing or malformed arguments. For example, invoking aga-headless with no arguments causes the command line to fail and triggers the headless mode help to print to the console. This help message contains an explanation of each of the command-line switches, which map to functionality from the GUI. If it is your first time running headless mode, or if you need reminding how to configure the trace, use this method to get the headless mode documentation.

Headless mode assumes that the Graphics Analyzer daemon is already installed on the target device. Instructions are available in *Chapter 2 Before you begin* on page 2-12.

Graphics Analyzer requires you to provide details about the device to connect. Use an IP address to connect using the --device-ip switch. Make sure that the aga-daemon executable is running on the target. Graphics Analyzer attempts to connect using port 5002.

You must specify a process name with --process. Headless mode does not support tracing multiple processes.

You must provide a file name with --trace-file-output. This file is where the trace is written to when the session ends. You must provide a file path that points to a writable location and include the file name you want to use, for example /path/to/my-trace.mgd. Use the .mgd extension so that Graphics Analyzer recognizes it as a trace file. If you do not use the standard extension, it is appended to the file name automatically.

— Note —

- Note -

If the file you provide exists, Graphics Analyzer tries to delete it when it saves the trace.

To tell Graphics Analyzer when to stop tracing, use --timeout to set a timeout in seconds, or --exitat-frame to set a frame limit for the trace.

You can also use the command line to set the trace configuration. Use the preset configurations, such as **Full Trace**, which allows you to replay the trace later, using the --trace-config switch. Alternatively, you can manually tell the interceptor to collect specific data, depending on your needs. For the full list of switches and valid inputs, run headless without any arguments to generate the help message.

5 The Graphics Analyzer interface 5.25 Target-side headless mode

## 5.25 Target-side headless mode

Headless mode allows you to perform a trace on the target device without a connection to the host Graphics Analyzer application. In target-side headless mode, trace files are stored in a local directory on the target device.

-Note

This feature requires a valid license.

There are two ways to use headless trace mode:

• Using a global configuration file

– Note

• Using the daemon in headless mode

You can also use headless mode to trace a target device from the host machine, without using the host GUI. The main difference between using the host and target-side headless modes is where the trace output is stored. The host headless mode can only save traces to the host machine, and the target headless mode can only save traces for each headless mode are also slightly different. For more information, see *5.24 Host-side headless mode* on page 5-98.

Exporting assets from an existing trace file can only be performed on the host.

This section contains the following subsections:

- 5.25.1 File locations on page 5-100.
- 5.25.2 Headless configuration file reference on page 5-101.
- 5.25.3 Starting the daemon in headless mode on page 5-103.
- 5.25.4 Arguments accepted by the daemon on page 5-104.

### 5.25.1 File locations

The locations for the configuration file and the output trace file on the target device depend on the target OS.

### Android

By default, trace files are saved to the **\$EXTERNAL\_STORAGE/traces**/ directory if the application loading the interceptor has the Android WRITE\_EXTERNAL\_STORAGE permission, or /data/data/{package-name} if the permission is not available.

Place the default configuration file in \$EXTERNAL\_STORAGE/aga-headless.conf if the application loading the interceptor library has the Android READ\_EXTERNAL\_STORAGE permission, or /data/data/ {package-name}/aga-headless.conf if not.

— Note —

- If the target device is non-rooted, make sure that the application manifest contains the WRITE\_EXTERNAL\_STORAGE permission and that the application has that permission enabled in Settings. Without this permission, it is not possible to set the configuration file for the application or write the trace files, as internal application storage cannot be accessed without su, which requires the device to be rooted.
- Android devices might implement specific SELinux policies which prevent Graphics Analyzer from reading the headless mode configuration file. You can verify if these policies are implemented by checking if there are any error messages using adb logcat -s audit. You can solve the issue by disabling SELinux on your rooted device.

- The WRITE\_EXTERNAL\_STORAGE permission also implicitly grants READ\_EXTERNAL\_STORAGE, so if this permission is available, the interceptor always looks for the config file in \$EXTERNAL\_STORAGE/aga-headless.conf.
- On most devices \$EXTERNAL\_STORAGE is /sdcard.

### Linux

Trace files are saved to the \$HOME/traces/ directory by default.

Place the configuration file in \$HOME/aga-headless.conf.

### 5.25.2 Headless configuration file reference

The headless configuration file is formatted as JSON. The top-level object contains a single key, processes, which is an array of JSON objects, with each object corresponding to a configuration for an individual process.

#### ——— Important ——

Configuration file items are case-sensitive. Make sure that keys and values are typed exactly as shown.

| Кеу                       | Required? | Туре    | Accepted values                                                                               | Description                                                   | Default value                                                        |
|---------------------------|-----------|---------|-----------------------------------------------------------------------------------------------|---------------------------------------------------------------|----------------------------------------------------------------------|
| name                      | Yes       | String  | A valid process name, or package name on Android.                                             | Name of the process.                                          | None                                                                 |
| config                    | No        | String  | fullTrace, everything,<br>balanced, functionsOnly,<br>legacy                                  | Preset config name.                                           | legacy                                                               |
| customConfig              | No        | Object  | A valid customConfig<br>object, see <i>Custom config</i><br><i>reference</i> on page 5-101.   | Custom configuration of resources per API.                    | None. Use preset<br>as-is with no<br>changes.                        |
| traceDirectory            | No        | String  | A valid filesystem path.                                                                      | Directory used for creating headless trace files.             | None. Use default,<br>see 5.25.1 File<br>locations<br>on page 5-100. |
| frameCaptures             | No        | Object  | A valid frameCaptures<br>object, see <i>Frame captures</i><br><i>reference</i> on page 5-102. | Allows setting frame captures frame numbers and modes.        | None                                                                 |
| disconnectBefo<br>reFrame | No        | Integer | A valid frame number.                                                                         | Number of the frame to disconnect and disable tracing before. | None                                                                 |

### Table 5-1 Configuration file keys reference

### Custom config reference

The customConfig object contains keys for each API. Values are objects containing keys specifying whether resources are enabled for that API. All keys are optional.

For an example of how to format this object, see *Example configuration file* on page 5-103.

------ Note -

Custom configuration resource toggles are always applied after the preset. A preset can therefore be applied first and then modified by applying the changes made by the custom preset on top. For example,

after applying the **Everything** preset and a custom config with gles.shaderSources disabled, the resulting config has all resources except **OpenGL ES shader sources** enabled.

### Table 5-2 customConfig object keys

| Кеу    | Туре                                                                          |
|--------|-------------------------------------------------------------------------------|
| cl     | OpenCL config object. See OpenCL config object reference on page 5-102.       |
| gles   | OpenGL ES config object. See OpenGL ES config object reference on page 5-102. |
| vulkan | Vulkan config object. See Vulkan config object reference on page 5-102.       |

### **OpenCL config object reference**

| Кеу            | Туре    |
|----------------|---------|
| programSources | Boolean |
| explicitMemory | Boolean |

### OpenGL ES config object reference

| Кеу             | Туре    |
|-----------------|---------|
| shaderSources   | Boolean |
| shaderUniforms  | Boolean |
| shaderBinaries  | Boolean |
| textureContents | Boolean |
| explicitBuffers | Boolean |
| implicitBuffers | Boolean |
| outputBuffers   | Boolean |

### Vulkan config object reference

| Кеу            | Туре    |
|----------------|---------|
| shaderBinaries | Boolean |
| implicitMemory | Boolean |

### Frame captures reference

The frameCaptures configuration object contains keys for each frame capture mode. All keys are optional.

For an example of how to format this object, see *Example configuration file* on page 5-103.

#### Table 5-3 frameCaptures object keys

| Кеу           | Туре          |
|---------------|---------------|
| default       | Integer array |
| overdraw      | Integer array |
| fragmentCount | Integer array |

#### Table 5-3 frameCaptures object keys (continued)

| Кеу            | Туре          |
|----------------|---------------|
| shaderMap      | Integer array |
| allAttachments | Integer array |

### Example configuration file

This topic shows an example of a headless configuration file.

```
{
    "processes": [
        {
    "name": "com.example.application",
             "customConfig": {
                   "cl": {
                      "programSources": false,
"explicitMemory": false
                 },
"gles": {
    "shaderSources": false,
    "shaderUniforms": false,
    "shaderBinaries": false,
    "textureContents": false,
    "explicitBuffers": false,
    "outputBuffers": false
                 },
"vulkan": {
    "shaderBinaries": false,
    "implicitMemory": false
             }
         },
{
             "name": "cube",
"config": fullTrace",
"customConfig": {
    ""."
                   "gles": {
                       "outputBuffers": true
                  }
             rameCaptures : 1
"default": [50],
"overdraw": [65, 81],
"allAttachments": [22],
"shaderMap": [25, 33],
"fragmentCount": [70, 73, 76, 80, 90]
             },
"disconnectBeforeFrame": 50
         },
         {
             "name": "com.sample.teapot",
"traceDirectory": "/some/path/"
    ]
}
```

### 5.25.3 Starting the daemon in headless mode

- Note

As an alternative to using a headless configuration file, you can start the daemon in headless mode by passing arguments to it.

A limitation of using the daemon arguments instead of a headless configuration file is that only one process, specified using --name, can be configured at a time. The configuration file can contain multiple configurations for different processes.

The daemon accepts a series of arguments. For details, see 5.25.4 Arguments accepted by the daemon on page 5-104. If the --HeadlessMode argument is present, the daemon starts in headless mode.

Otherwise, it starts as normal, ignoring the rest of the headless configuration arguments. The daemon does not reset the headless mode configuration until you kill the daemon or you connect to the host.

The process for starting the daemon in headless mode depends on the target device. However, the argument names are the same for both methods.

For a Linux device, start the daemon executable, passing extra arguments as required. For example:

./aga-daemon --HeadlessMode --name cube

To stop the daemon, kill it like any other Linux process. Killing the daemon clears any headless configurations that were passed in as an argument.

### 5.25.4 Arguments accepted by the daemon

You can pass these arguments to the daemon when starting it in headless mode.

\_\_\_\_\_ Note \_\_\_\_\_

- If --HeadlessMode is specified, --name must also be specified, otherwise the daemon does not start.
- For explicit resource arguments, specified as 1 or 0, if the argument is not present, the resource setting from the preset is used.
- Comma-separated argument values have the format 1,[2...] with no spaces. For example, 1,2,4,8.

| Argument                                                                         | Description                                                                                                    | Default value                                                    | Required?                                              |
|----------------------------------------------------------------------------------|----------------------------------------------------------------------------------------------------|------------------------------------------------------------------|--------------------------------------------------------|
| HeadlessMode                                                                     | Start the daemon in headless mode.                                                                                                    | false                                                            | No, but required for<br>the other options to<br>apply. |
| name/-n { <i>process_name</i> }                                                  | Name of the process.                                                                                                    | None                                                             | Yes, if<br>HeadlessMode<br>is present.                 |
| config/-c {preset_name}                                                          | Config preset. See accepted values for the config key in 5.25.2 Headless configuration file reference on page 5-101.                                                                | legacy                                                           | No                                                     |
| <pre>traceDirectory/-o {directory}</pre>                                         | Output directory for trace files.                                                                                                    | None. Uses the default, see 5.25.1 File locations on page 5-100. | No                                                     |
| disconnectBeforeFrame/-d<br>{frame_number}                                       | Frame number before which to stop tracing.                                                                                                    | None                                                             | No                                                     |
| <pre>frameCaptures.[CaptureMode] {comma- separated_list_of_frame_numbers }</pre> | Frame captures for the given mode, where <i>[CaptureMode]</i> is one of the frame capture keys. See <i>Frame captures reference</i> on page 5-102), given as a commaseparated list. | None                                                             | No                                                     |
| cl.[Resource] {1/0}                                                              | Explicitly enable (1) or disable (0) a resource, where [ <i>Resource</i> ] is one of the CL resource keys. See <i>OpenCL config object reference</i> on page 5-102.                 | None                                                             | No                                                     |

#### Table 5-4 Arguments for starting the daemon

### Table 5-4 Arguments for starting the daemon (continued)

| Argument                | Description                                                                                                    | Default value | Required? |
|-------------------------|----------------------------------------------------------------------------------------------------|---------------|-----------|
| gles.[Resource] {1/0}   | Explicitly enable (1) or disable (0) a<br>resource, where [ <i>Resource</i> ] is one of the<br>OpenGL ES resource keys. See <i>OpenGL</i><br><i>ES config object reference</i> on page 5-102. | None          | No        |
| vulkan.[Resource] {1/0} | Explicitly enable (1) or disable (0) a resource, where [ <i>Resource</i> ] is one of the Vulkan resource keys. See <i>Vulkan config object reference</i> on page 5-102.                       | None          | No        |

# Chapter 6 Integration with Arm Streamline

The Graphics Analyzer interceptor library generates Streamline annotations and chart information.

When profiling an application with Streamline, and provided the interceptor is installed and being used, the following additional information is now available:

- · Charts showing:
  - Frames per second.
  - Direct and indirect draw calls per frame.
  - Vertices and instanced vertices.
  - Vertices per frame.
- A per process activity view, which shows:
  - Active contexts.
  - Frames within each context.
  - Render passes within each frame.
  - Important calls per render pass, including draw calls, frame end calls, and flushing calls.
- The Heat Map and Core Map views show the active EGL contexts for threads of intercepted processes.

It contains the following sections:

- 6.1 Installation on page 6-107.
- 6.2 Using Streamline annotations on page 6-108.

## 6.1 Installation

Install Streamline and set up your host machine and target device.

See *Getting started with Streamline* in the *Arm Streamline User Guide* for more information about Streamline.

To set up Graphics Analyzer, follow the instructions in Chapter 2 Before you begin on page 2-12.

## 6.2 Using Streamline annotations

The details panel and charts in Streamline display a range of extra information.

### Charts

The interceptor provides five charts that track draw calls, frame rate, and vertices.

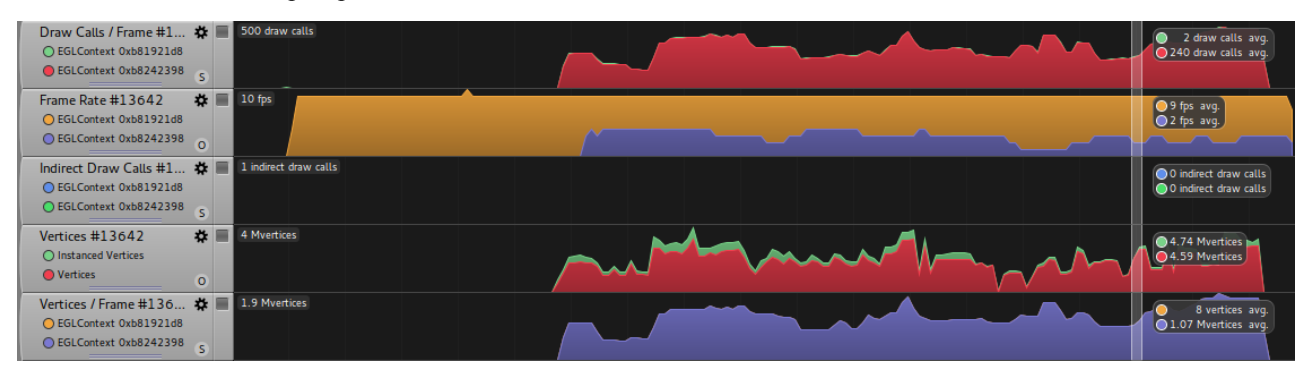

Figure 6-1 Charts in Streamline.

### Draw Calls / Frame

This chart shows, for each EGL context, the number of draw calls per frame. Selecting a range with the caliper tool gives you the average for that period. This chart is stacked so the total height indicates the total number of draw calls at any given time.

### Frame Rate

This chart shows, for each EGL context, the average frame in frames-per-second. The frame rate, r, is calculated using a simple rolling average over the last six frames. Selecting a range using the caliper tool shows an average value for that period.

### **Indirect Draw Calls**

This chart shows, for each EGL context, the number of indirect draw calls. This information indicates how much extra work the GPU might be doing, as it is not possible to determine the number of vertices or instanced vertices for these draw calls. Selecting a range using the caliper tool shows the total value for that period. This chart is stacked so the total height indicates the total number of indirect draw calls at any given time.

### Vertices

This chart shows, as a global total for the application, the number of vertices and instanced vertices sent with all direct draw calls. The two series are overlaid so that the height of the instanced vertices series shows the total number of vertices processed by the vertex shader. It is possible to select a range using the caliper tool and see the total number of vertices and instanced vertices for that period. For programs not using instanced rendering, the two series are the same.

### Vertices / Frame

This chart shows, for each EGL context, the number of vertices per frame. Selecting a range using the caliper tool shows an average value for that period. This chart is stacked so the total height indicates the total number of vertices at any given time.

### **Graphics Analyzer Activity View**

A new view is available from the mode menu in the details panel for each process that was traced using the Graphics Analyzer interceptor. This view shows the following:

- Active contexts on each thread.
- Each frame within a context.
- Each render pass within a frame.
- Interesting API calls within a render pass.

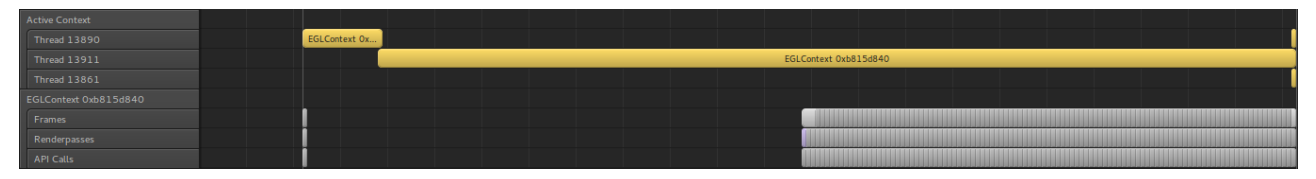

### Figure 6-2 Graphics Analyzer Activity in the details panel.

It is possible to select a frame, render pass or call item and see its relationship with other items. Selecting a frame highlights all render passes within that frame and all calls associated with each render pass. Selecting a render pass highlights the chain of render passes and calls for a given frame so far. Selecting a call highlights all previous calls within a render pass.

Information such as the time spent in the driver for an item is available by hovering over the item. Render passes also give an indication of the reason for the render pass. For example, eglSwapBuffers for the end of frame, or glBindFramebuffer(*fboID*) indicating that you changed the bound draw FBO.

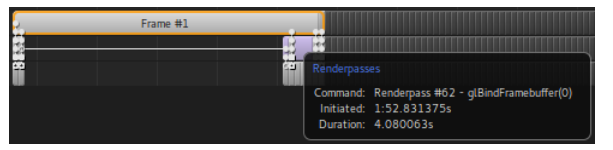

### Figure 6-3 Tooltip displaying render pass information

For more detailed information, zoom in to a level where it is possible to see individual API calls. Calls are color coded to indicate the type of call they are.

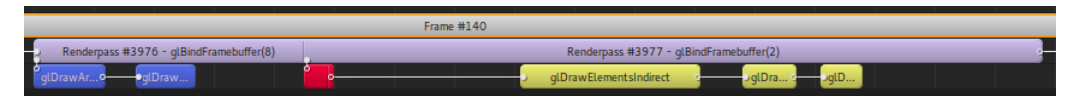

### Figure 6-4 Color coded API calls.

### **API Call Marker Colors**

| Red    | Flushing calls such as glFlush                      |
|--------|-----------------------------------------------------|
| Green  | End of frame calls such as eglSwapBuffers           |
| Blue   | Direct draw commands such as glDrawArrays           |
| Yellow | Indirect draw commands such as glDrawArraysIndirect |

#### Heat Map and Core Map Annotations

The **Heat Map** and **Core Map** views show active EGL contexts for each rendering thread. The length of each bar indicates the duration that that context was active between eglMakeCurrent calls.

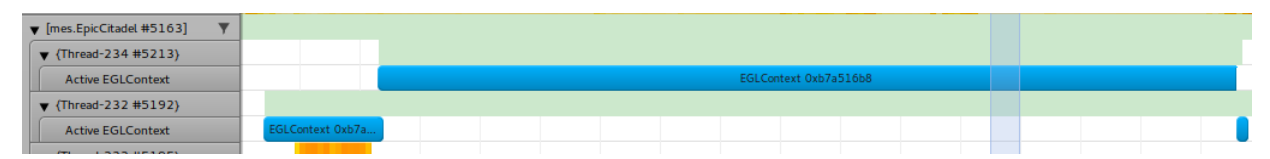

Figure 6-5 Active EGL contexts in the details panel.

# Chapter 7 Known issues

This chapter describes some known issues in this release of Graphics Analyzer.

It contains the following sections:

- 7.1 OpenGL ES extensions on page 7-111.
- 7.2 Shading language version on page 7-112.
- 7.3 Shader compiler on page 7-113.
- 7.4 API asset coverage on page 7-114.
- 7.5 *Memory* on page 7-115.
- 7.6 Partial support for earlier trace versions on page 7-116.
- 7.7 Graphics Analyzer becomes unresponsive when closed while dynamic help is open on page 7-117.
- 7.8 Issues viewing Khronos reference pages on page 7-118.
- 7.9 Intercepting without using LD PRELOAD on page 7-119.
- 7.10 Multiple drivers installed on the system on page 7-120.
- 7.11 Application crashes while tracing on page 7-121.

# 7.1 OpenGL ES extensions

In general, known OpenGL ES extensions appear in the trace, but do not affect the trace or asset state.

# 7.2 Shading language version

The host application supports syntax-highlighting of shaders from OpenGL ES 3.1 and earlier. There is support for Open CL kernel source but this support is limited to a plain text view.

# 7.3 Shader compiler

The system uses a built-in version of the Mali Offline Shader Compiler to determine shader cycle counts. These cycle counts are based on compilation for a Mali-T880 GPU.

# 7.4 API asset coverage

Graphics Analyzer has limited support for most API extension enumerations. Not all asset types are covered at present, and not all texture types and formats are currently supported.

# 7.5 Memory

Capturing for long periods of time or attempting to capture many frame buffer or other images is expensive on memory. If a memory shortage is detected, an active trace might be terminated to protect the system.

See 2.1.1 Increase the available memory on page 2-13 for advice.

# 7.6 Partial support for earlier trace versions

As new features are added to Graphics Analyzer, the data format of the saved traces is updated. We aim to support opening and visualizing traces that were captured with an earlier version of the tool but cannot guarantee full functionality for older traces. The best solution is to update the Graphics Analyzer software on both target and host and re-trace the application.

# 7.7 Graphics Analyzer becomes unresponsive when closed while dynamic help is open

If you try to close Graphics Analyzer while the dynamic help view is open, Graphics Analyzer does not close and becomes unresponsive.

To avoid this issue, ensure that you close the dynamic help view before closing Graphics Analyzer. The application then closes normally.

This issue only affects Linux.

### 7.8 Issues viewing Khronos reference pages

Depending on your platform, you might or might not be able to correctly view the Khronos reference pages when double-clicking functions. This issue particularly affects Windows machines that use Internet Explorer. It is outside of our control, as it is an incompatibility between the Khronos reference page format and the platform default browser.

#### 7.9 Intercepting without using LD PRELOAD

Sometimes it might not be possible to use LD PRELOAD, for example if LD PRELOAD is already being used for another purpose.

In such cases, you must define both LD LIBRARY PATH and MGD LIBRARY PATH as follows:

```
LD_LIBRARY_PATH=/path/to/intercept/dir/:$LD_LIBRARY_PATH
MGD_LIBRARY_PATH=/path/to/original/drivers/dir/
```

In this example, /path/to/intercept/dir/ is the directory on the target where the installation files were copied to. This directory must contain libinterceptor.so, and include symlinks to libinterceptor.so named libEGL.so, libGLESv2.so, and libGLESv1 CM.so.

You can set up the required symlinks for libinterceptor.so as follows:

ln -s /path/to/intercept/libinterceptor.so /path/to/intercept/libEGL.so

ln -s /path/to/intercept/libinterceptor.so /path/to/intercept/libGLESv1 CM.so

In -s /path/to/intercept/libinterceptor.so /path/to/intercept/libGLESv2.so
In -s /path/to/intercept/libinterceptor.so /path/to/intercept/libOpenCL.so

The directory /path/to/original/drivers/dir/ should contain the pre-existing libGLESv2.so and libEGL.so files from the graphics driver installation.

LD PRELOAD does not need to be defined when using this method.

When a graphics application runs, the Graphics Analyzer interceptor libraries are loaded from the LD LIBRARY PATH first. These interceptor libraries dynamically load the original graphics libraries from the MGD LIBRARY PATH location, as required.

### – Important -

You might find that the original Mali drivers pointed to by MGD LIBRARY PATH are small shim libraries that do not export any entry points, but instead depend on libmali.so. If so, the interceptor fails to correctly load the driver libraries unless MGD LIBRARY PATH also contains libmali.so. If this is not the case, you can either point MGD LIBRARY PATH to the location of libmali.so, regardless of whether that location also contains the libEGL or libGLES libraries, or you can point MGD\_LIBRARY\_PATH to a location that contains symlinks to libmali.so instead.

### 7.10 Multiple drivers installed on the system

More than one version of the Mali driver might be installed on your device. For example, if you aim to use both X11 and FBDEV on the same Linux platform.

If so, it might not be possible to use the standard LD\_PRELOAD approach on its own.

Instead, you must use that approach as normal while defining the MGD\_LIBRARY\_PATH environment variable as follows:

MGD\_LIBRARY\_PATH=/path/to/original/drivers/dir/

The /path/to/original/drivers/dir/ contains the pre-existing libGLESv2.so and libEGL.so files from the graphics driver installation.

When a graphics application runs, the Graphics Analyzer interceptor libraries are preloaded as normal. The interceptor libraries then dynamically load the original graphics libraries from the MGD\_LIBRARY\_PATH location as required.

See 7.9 Intercepting without using LD PRELOAD on page 7-119 for more information.

# 7.11 Application crashes while tracing

Graphics Analyzer uses shader replacement to instrument the application and provide debug visualizations of captured frames. To avoid the application using previously compiled and cached shader or program binaries, which cannot be instrumented, the installed Graphics Analyzer layer forces all calls that load previously compiled shaders and programs to fail.

This forced failure includes functions such as glShaderBinary() or glProgramBinary(). If an application does not handle these functions failing cleanly, falling back to a new source compilation, the application might fail to start or might render incorrectly.

You can work around this issue by doing one of the following, depending on the application:

- Clear the application storage cache, which clears the automatic caching on Android.
- Delete all application data, which clears any application managed caching.
- Uninstall and re-install the application, forcing a fresh compile on first load.

### \_\_\_\_\_ Note \_\_\_\_\_

Calls to glShaderBinary() or glProgramBinary() can fail at any time on a device, for example if a system update installs a newer graphics driver. Applications should therefore always fall back to compiling from source when binary loads fail.

# Appendix A **Analytics**

It contains the following sections:

- *A.1 Analytics information* on page Appx-A-123.
- *A.2 Disable analytics data collection* on page Appx-A-124.

### A.1 Analytics information

Arm collects anonymous information about the usage of our products to help us improve our products and your experience with them.

Product usage analytics contain information such as system information, settings, and usage of specific features of the product. You can enable or disable the feature in the product settings. Product usage analytics do not include any personal information.

Host information includes:

- · Operating system name, version, language, architecture, and locale
- Number of CPUs
- Amount of physical memory
- Screen resolution
- Processor and GPU type
- Java environment

Product information includes:

- Build ID, version, and edition
- License information

Feature information includes:

- OS architecture of the target device
- GPU vendor of the target device
- GL renderer of the target device
- OpenGL version running on the target device
- Is the target device running a rooted Android?
- Number of times a trace is taken on the system

### A.2 Disable analytics data collection

Use these options to disable the collection of product usage analytics data.

### Procedure

- Set the environment variable ARM\_DISABLE\_ANALYTICS to any value, including 0 or an empty string, to disable analytics collection for all tools running in that environment.
- The command-line option --disable\_analytics disables analytics collection for that single tool invocation.
- Uncheck the option Edit > Preferences > Product usage analytics > Allow collection of product usage analytics.

\_\_\_\_\_ Note \_\_\_\_\_

The preference is not persistent across tool versions. If you uncheck the option on a particular Graphics Analyzer version and then install a newer version, the preference reverts to the default.